Manual de Usuarios para DDJJ de cargos externos

# MANUAL DE USUARIOS de Becas para DDJJ de Cargos Externos

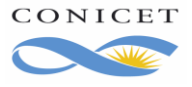

## Índice

| Índice                                                                      | 2  |
|-----------------------------------------------------------------------------|----|
| 1. INTRODUCCIÓN                                                             | 3  |
| 2. FORMULARIO ELECTRÓNICO DE DDJJ                                           | 6  |
| 2.1. Acceso Al Formulario De DDJJ                                           | 6  |
| 2.2 Vista Resumen de DDJJ                                                   | 8  |
| 2.3. Presentación de Cargos                                                 | 10 |
| 2.3.1 Atención: ¿Cómo se informa la Baja un cargo?                          | 15 |
| 2.3.2. ¿Cómo informo un cargo nuevo o la continuidad de otro ya informado a |    |
| CONICET?                                                                    | 17 |
| 2.3.3. Licencia en el Cargo Externo                                         | 19 |
| 2.3.4. Reintegro de una Licencia en el Cargo Externo                        | 20 |
| 2.5. Envío de la DDJJ                                                       | 21 |
| 2.5.3. ¿Qué debo hacer si recibo un mail de Rechazo?                        | 24 |
| 2.5.4. ¿Dónde realizo consultas por Rechazos?                               | 24 |
| 2.6. Corrección de Datos en Cargos Existentes                               | 25 |
| 3. CARGOS EN SIGEVA                                                         | 28 |

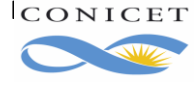

#### DECLARACIÓN JURADA DE CARGOS EXTERNOS SISTEMA DE RECURSOS HUMANOS

#### 1. INTRODUCCIÓN

Al igual que en la modalidad anterior, la actualización permanente de su CV en su Banco de Datos de Actividades de CyT del Sistema Integral de Gestión y Evaluación (SIGEVA), evitará el doble esfuerzo por mantener su Currículum actualizado en el Banco de Datos y luego informar los mismos en SIGERH.Manteniendo actualizados estos datos, desde SIGERH los presentará en su DDJJ.

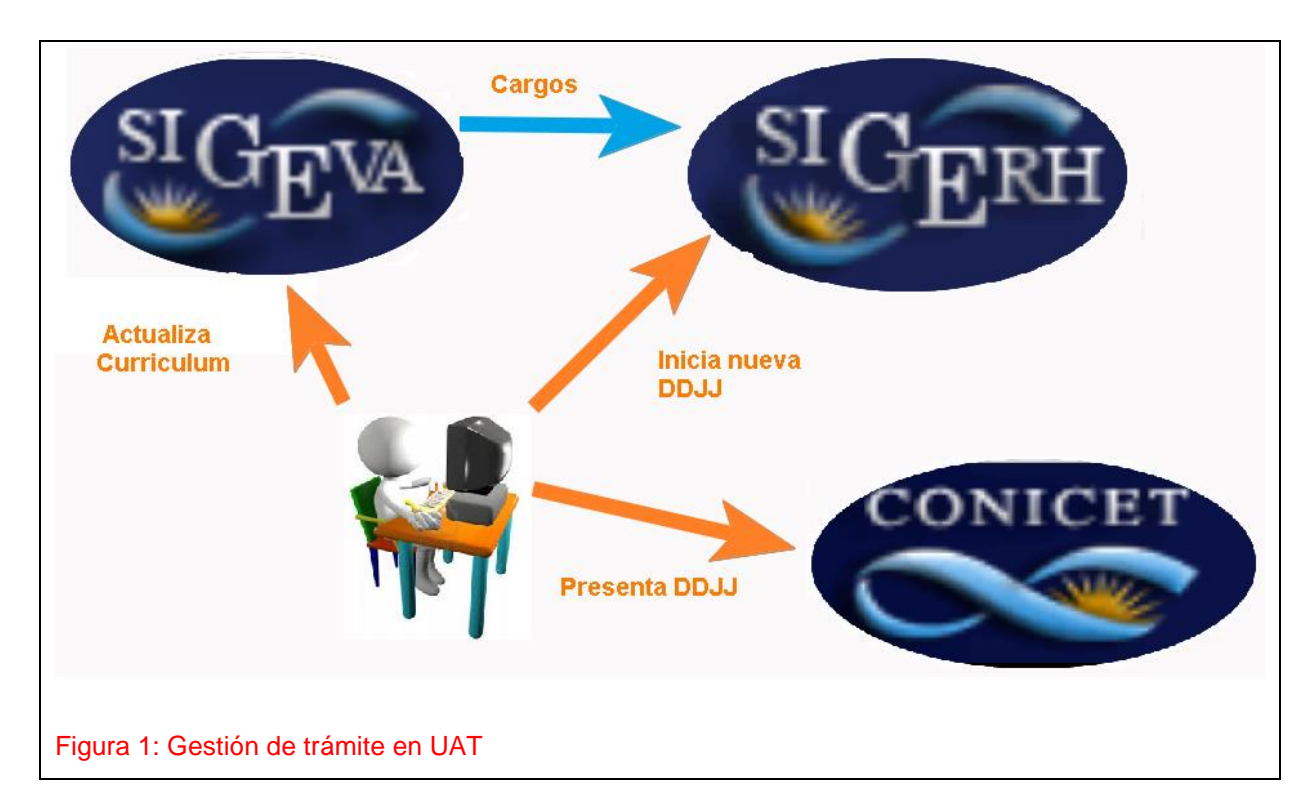

Si bien el procedimiento informático fue rediseñado, las normas generales para la presentación de la DDJJ continúan vigentes:

Los miembros de las carreras del Investigador Científico y del Personal de Apoyo como los becarios deben declarar sus Cargos Externos obligatoriamente ante su empleador CONICET en tres circunstancias:

• Al ingresar al Organismo a cualquiera de las carreras.

• Inmediatamente posterior al cambio de cualquier situación de sus Cargos Externos, actualizándola. Además,

· Los miembros de las Carreras del Investigador Científico y del Personal de Apoyo deben declarar sus cargos al momento de presentar sus informes anuales o bianuales reglamentarios.

Los cargos desempeñados en el ámbito de la docencia deberán ingresarse en la sección "Cargos docentes" del Banco de datos de Actividades de CyT.

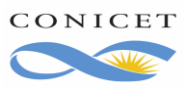

Otros Cargos no docentes: En caso de ejercerlos en lugares como laboratorios, bibliotecas o entidades como CNEA o INTA debe registrarlos como "Otros cargos" en el Banco de Datos de Actividades de CyT.

Tareas de investigación en Otras Instituciones. Las mismas deberán ser informadas en "Cargos I+D" del Banco de Datos de Actividades de CyT.

Cargos Administrativos: Los cargos de gestión tales como Decano, Vicedecano, Rector, ViceRector, Secretario de Universidad o Facultad, etc. debe registrarlos como "Cargos de Gestión" en el Banco de Datos de Actividades de CyT y deberá adjuntar copia del Acto Administrativo de su designación en el cargo.

Para informar un nuevo cargo deberá seguir los pasos que se indicarán en el presente Manual. Se sugiere iniciar su DDJJ con el recibo de sueldo a la vista, ya que el sistema le pedirá información consignada en el mismo, como ser:

- Si está de licencia SIN GOCE de haberes en el cargo.
- Si percibe doctorado, maestría, especialización o ninguno.
- Cantidad de años que la Institución externa reconoce como antigüedad en el cargo y por el cual bonifica el concepto de Antigüedad. Es decir, si Usted percibe un 40% por Antigüedad, indique si posee 7,8 o 9 años en el cargo.
- Sueldo bruto o Total haberes o Total Remuneraciones de cada cargo que denuncie en su DDJJ. Es el importe sin descuentos ni retenciones y debe coincidir con el recibo de sueldo.
- En caso de tratarse de un Cargo Docente, si percibe haberes por funciones No Docentes.

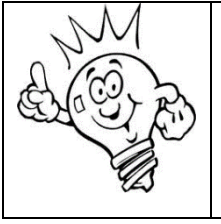

Tenga en cuenta que todos los datos informados deberán ser convalidados por el recibo de sueldo que adjunte como por la información suministrada por RRHH de la Institución externa. El recibo de sueldo deberá ser el último otorgado por la Institución.

Para informar la baja de un cargo preexistente, deberá indicarlo explícitamente y según se explicará en las secciones siguientes.

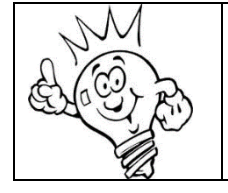

Deberá adjuntar a la DDJJ impresa, la copia de la Resolución, Certificado o Nota de la entidad que detalle la fecha de finalización del cargo.

Se denomina Cargo preexistente al cargo informado en una Declaración Jurada de cargos anterior y presentada en el Organismo.

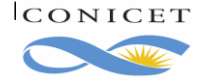

CONICET Buenos Aires, Agosto de 2020 Dir. de Informática Gerencia de Organización y Sistemas

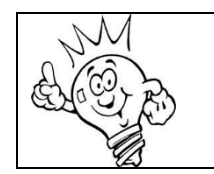

Por el cambio de cargo deberá adjuntar digitalmente a la DDJJ, la copia de la Resolución, Certificado o Nota de la entidad correspondiente.

Recibos de Sueldo de Cargos Externos: a la presentación de la Declaración Jurada adjuntará digitalmente el último recibo de sueldo que deberá ser coincidente con el cargo que está declarando. No podrá enviar la DJ sin haber adjuntado digitalmente la documentación requerida.

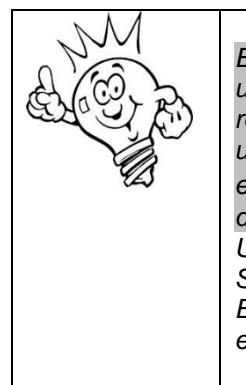

En el caso de haber cometido un error en la carga de datos de una DDJJ y la misma ya fue enviada y aún no fue aprobada o rechazada, deberá pedir que se Anule su DDJJ escribiendo a su unidad de gestión. Si la misma fuera Sede Central, deberá escribir a <u>direccionrrhh-ddjj@conicet.gov.ar</u>. Si fuera distinta, deberá solicitar la anulación al administrador de su UAT. Una vez anulado el trámite, podrá iniciar una nueva DDJJ. Si la DDJJ ya fue aprobada deberá presentar una nueva DDJJ. Esto permitirá rectificar la liquidación considerando la DDJJ errónea.

Ante cualquier duda sobre la operación del sistema o para asistencia informática, por favor, dirija un email a sigerh@conicet.gov.ar.

Dudas de corte administrativo o de las normas de la declaración de cargos dirija la consulta a <u>direccionrrhh-ddjj@conicet.gov.ar</u>. Sin embargo, en el presente manual encontrará información suficiente para cada novedad que desee informar. Por lo que se sugiere leer con atención.

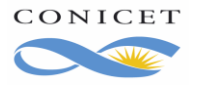

## 2. FORMULARIO ELECTRÓNICO DE DDJJ

## 2.1. Acceso Al Formulario De DDJJ

Ingrese a la Intranet del CONICET.

| (i) www.conicet.go | v.ar                                         |                        |         |  |
|--------------------|----------------------------------------------|------------------------|---------|--|
| CONICET            | Consejo Nacional de<br>Científicas y Técnica | Investigaciones<br>s   |         |  |
|                    | _                                            | Intranet               |         |  |
|                    |                                              |                        |         |  |
|                    |                                              | Identificación de      | usuario |  |
|                    |                                              | Usuario                |         |  |
|                    |                                              | 0                      |         |  |
| Figura 2. Acces    | o a la Intranet de                           | Contraseña<br>CONICET. |         |  |
| -                  |                                              |                        |         |  |

Indique Usuario y Contraseña. Luego en rol indique "<u>Usuario</u>" del Sistema Integral de Gestión de Recursos Humanos (SIGERH).

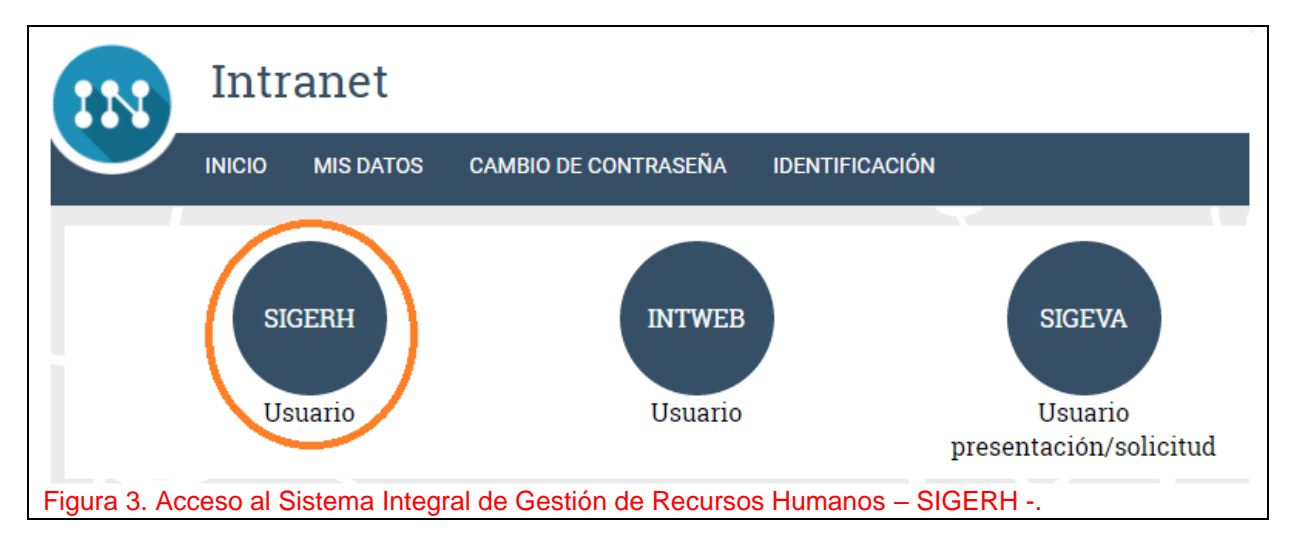

En la ilustración siguiente se presenta la pantalla principal de dicho sistema. Para iniciar su DDJJ deberá ingresar al Módulo Trámites, y luego a DDJJ.

#### Manual de Usuarios para DDJJ

| CONICET<br>Consejo<br>Científio | o Nacional de Investigaciones Perez, JUAN<br>cas y Técnicas Usuario<br>10/3/2017                                                                                                    | SIGERH        |
|---------------------------------|----------------------------------------------------------------------------------------------------|---------------|
| PRINCIPAL LIQUIDACIONES         | DATOS TRANSACCIONES SOLICITUDES CERTIFICACIÓN TRÁMITES Paso 1                                                                                                    | CERRAR SESIÓN |
| Instructivo                     |                                                                                                    |               |
|                                 | Liquidaciones<br>Le permitirá consultar sus liquidaciones de haberes de los últimos 3 meses, indicándole el período, la descripción, el número<br>de recibo y el importe neto. También podrá acceder al detalle similar al del recibo de haberes.                                                                                                    |               |
|                                 | Datos Personales         Datos Personales - Foto Carnet - Datos de Contacto - Datos Liquidación           Datos Personales         Lugar de Trabajo - Datos Familiares - Formación Académica           Le permitirá consultar y modificar sus Datos Personales, Foto carnet, Datos de constacto, Datos de Liquidación, Lugar de Trabajo, Datos           Familiares, y Formación Académica. En caso de que modifique sus datos, de ser necesario se verificarán los mismos. Podrá hacer un seguimiento de sus modificaciones en Transacciones. |               |
|                                 | Transacciones Transacciones<br>Le permitirá acceder al registro de todas las modificaciones de sus datos personales que usted hubiera ingresado al sistema y a la<br>respuesta generada por el Dpto. Administración de Personal cuando la hubiera.                                                                                                    |               |
|                                 | Solicitudes Consultas - Credencial - Licencias/Ausentarse - Reintegro<br>Le permitirá ingresar consultas acerca de sus liquidaciones, datos personales, certificaciones y acceder luego a la respuesta generada<br>por el Dpto. Administración de Personal. Asimismo, le posibilitará encargar la confección de la credencial identificatoria institucional.                                                                                                    |               |
|                                 | Certificaciones Certificación<br>Le permitirá consultar sus certificaciones de servicios de los últimos 3 meses.                                                                                                    |               |
|                                 | Trámites Alta en Trámite<br>Le permitirá consultar los trámites de Alta.                                                                                                    |               |
| Figura 4. Vista princ           | cipal de SIGERH.                                                                                                    |               |

| CONI      | CET (        | Consejo<br>Científica | Nacional de In<br>as y Técnicas | vestigaciones |             |               |          |       | PEREZ, JUAN<br>Usuario<br>10/3/2017 | SIGERH        |  |
|-----------|--------------|-----------------------|---------------------------------|---------------|-------------|---------------|----------|-------|-------------------------------------|---------------|--|
| PRINCIPAL | LIQUIDA      | CIONES                | DATOS<br>PERSONALES             | TRANSACCIONES | SOLICITUDES | CERTIFICACIÓN | TRÁMITES |       |                                     | CERRAR SESIÓN |  |
| DDJJ Tram | nite de alta |                       |                                 |               |             |               |          |       |                                     |               |  |
| Paso 2    |              |                       |                                 |               |             |               |          |       |                                     |               |  |
|           |              |                       |                                 |               | RESUM       | MEN DE DDJJ   |          |       |                                     |               |  |
|           |              |                       |                                 |               |             |               |          |       |                                     |               |  |
|           | DDJJ PI      | ENDIEN                | TES                             |               |             |               |          |       |                                     |               |  |
|           |              |                       |                                 | FECHA         |             |               | _        |       |                                     |               |  |
| Figura 5. | Acces        | so al t               | trámite de                      | DDJJ.         | ÷           | INFORMACIÓN   | F        | STADO | TRAMITE                             | 1             |  |

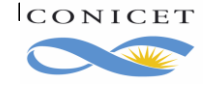

## 2.2 Vista Resumen de DDJJ

La pantalla está dividida en dos secciones:

- **DDJJ Pendientes**, donde se muestra la DDJJ que tenga en proceso.
- DDJJ, aquí verá todas las Declaraciones Juradas presentadas hasta el momento.

El link:

- NUEVO, le permitirá ingresar una nueva DDJJ.
- <u>Editar</u>, aplicado sobre DDJJ abiertas, proporciona acceso a la DDJJ y la posibilidad de modificar los datos de la misma.
- <u>Ver</u>, proporciona acceso a la DDJJ y la posibilidad de visualizar los datos allí ingresados.

|                       | CET<br>Consejo  | Nacional de Inv<br>as y Técnicas | vestigaciones              |                            |                                |          |         | PEREZ, JUA<br>Usuari<br>10/3/201 |        | ÌF    |
|-----------------------|-----------------|----------------------------------|----------------------------|----------------------------|--------------------------------|----------|---------|----------------------------------|--------|-------|
| PRINCIPAL             | LIQUIDACIONES   | DATOS<br>PERSONALES              | TRANSACCIONES              | SOLICITUDES                | CERTIFICACIÓN                  | TRÁMITES |         |                                  | CERRA  | NR SE |
| DDJJ   Trami          | ite de alta     |                                  |                            |                            |                                |          |         |                                  |        |       |
|                       |                 |                                  |                            | RESU                       | MEN DE DDJJ                    |          |         |                                  |        |       |
|                       | DDJJ PENDIEN    | ITES                             |                            |                            |                                |          |         |                                  |        |       |
|                       |                 | FECHA INICIO                     | FECHA<br>PRESENTACIÓN      | ÷                          | INFORMACIÓN                    | E        | STADO   | TRÁMITE                          |        |       |
|                       | Editar<br>Anula | 06/02/2017<br>12:44              |                            |                            |                                | (        | Abierto | 214201700000800                  |        |       |
|                       | DDJJ            |                                  |                            |                            |                                |          |         |                                  |        |       |
|                       | NUE             |                                  | ICIO: FECHA<br>PRESENTACIÓ | N <sup>™</sup>             | INFORMACIÓN                    | E        | STADO   | TRÁMITE                          |        |       |
|                       | <u>v</u>        | er 31/01/20<br>12:02             | 017 31/01/2017<br>12:02    | 7 Fecha pres<br>Cargos ren | entación: 31/01/20<br>tados: 0 | 017 - A  | probado | 2142017000000600                 |        |       |
|                       |                 |                                  |                            |                            |                                |          |         | N                                | /OLVER |       |
| <sup>-</sup> igura 6. | Vista Resi      | umen de D                        | DJJ.                       |                            |                                |          |         |                                  |        |       |

En el ejemplo de la Figura anterior, se muestra que existe una Declaración Jurada en estado abierta y que por lo tanto es posible continuar la edición de la misma (Sección DDJJ PENDIENTES), además el Usuario anteriormente presentó una DDJJ, que está aprobada y a través del link <u>Ver</u> puede consultar la información que oportunamente presentó.

Para iniciar una nueva DDJJ deberá hacer clic en link <u>NUEVO</u> en la Vista Resumen de DDJJ. El sistema le mostrará el Formulario Electrónico de la DDJJ. Donde deberá presentar **Cargos Externos**, si los tuviera, y finalmente **Enviar la Solicitud**.

| franke de alta                                                                                                    |                                                                                                    |                                                                                                    |                                                                                                    |                                                                                                    |                                                                                                    |                                                                                                    |                                                                                           |
|----------------------------------------------------------------------------------------------------|----------------------------------------------------------------------------------------------------|----------------------------------------------------------------------------------------------------|----------------------------------------------------------------------------------------------------|----------------------------------------------------------------------------------------------------|----------------------------------------------------------------------------------------------------|----------------------------------------------------------------------------------------------------|-------------------------------------------------------------------------------------------|
|                                                                                                    |                                                                                                    | DECLAR                                                                                                    | ACIÓN JUR                                                                                                    | ADA                                                                                                    |                                                                                                    |                                                                                                    |                                                                                           |
|                                                                                                    |                                                                                                    |                                                                                                    |                                                                                                    |                                                                                                    |                                                                                                    |                                                                                                    |                                                                                           |
| FORMULARIO                                                                                                    | S DE SOLICITUD                                                                                                    |                                                                                                    |                                                                                                    |                                                                                                    |                                                                                                    |                                                                                                    |                                                                                           |
| Impuesto a las G<br>mes a través del<br>el valor neto en la<br>ello, ante cambio<br>empleadores, a lo<br>Afip al cierre del p | anancias: Quienes obtengan ingresos e<br>Formulario 572 web utilizando el servic<br>i columna correspondiente. En cuanto o<br>s de dedicación de cargos, se deberá re<br>se fectos del cálculo de Impuesto a la<br>periodo fiscal. Consultas dirigirlas al Se | n relación de dependenci<br>io con clave fiscal "Siradi<br>al Agente de Retención a<br>ealizar el cambio correspr<br>s Ganancias es el Formul<br>ector de Impuestos: <u>impue</u>                                                                                                    | ia provenientes o<br>ig trabajador". Se<br>designar, actuara<br>ondiente. Import<br>lario 572 web y d<br>estos@conicet.go                                                     | de otros emple<br>e aclara que pa<br>á como tal aqu<br>cante: El único<br>le ello depende<br><u>ov.ar</u> . | adores, deben realizar la<br>ra el periodo 2017, el SA<br>lel empleador que abone<br>medio para mantener ac<br>rán las variaciones en la | carga del detalle (<br>C de junio y diciem<br>la mayor remuner<br>tualizada la inform<br>retención y las dif | de sueldos mes<br>abre se declara<br>ación en bruto.<br>ación de otros<br>erencias a favo |
| FORMULA                                                                                                    | RIOS                                                                                                    |                                                                                                    |                                                                                                    |                                                                                                    |                                                                                                    |                                                                                                    |                                                                                           |
|                                                                                                    |                                                                                                    | FORMULARIOS                                                                                                    |                                                                                                    | ESTADO                                                                                                    |                                                                                                    |                                                                                                    |                                                                                           |
|                                                                                                    | +                                                                                                    | Cargos Paso 1                                                                                                    |                                                                                                    | Sin Datos                                                                                                   |                                                                                                    |                                                                                                    |                                                                                           |
| DOCUMEN                                                                                                    | TACIÓN ANEXA                                                                                                    |                                                                                                    |                                                                                                    |                                                                                                    |                                                                                                    |                                                                                                    |                                                                                           |
| El unico for<br>https://small                                                                                                 | mato admitido como documentación di<br><u>pdf.com</u>                                                                                                    | igital es "PDF". Para camb                                                                                                    | biar el formato d                                                                                                    | e la document                                                                                               | ación puede utilizar algu                                                                                                    | na herramienta on                                                                                            | line, por ej.                                                                             |
| El tamaño n                                                                                                    | naximo de la documentación adjunta n                                                                                                    | o debe superar 25Mb.                                                                                                    |                                                                                                    |                                                                                                    |                                                                                                    |                                                                                                    |                                                                                           |
| El tamaño n                                                                                                    | TIPO DOCUMENTO                                                                                                    | o debe superar 25Mb.<br>INFORMA                                                                                                    | ACIÓN                                                                                                    |                                                                                                    | DOCUMEN                                                                                                    | то                                                                                                    |                                                                                           |
| El tamaño n<br>Form<br>Arch<br>P                                                                                              | naximo de la documentacion adjunta n<br>TIPO DOCUMENTO<br>Iulario de DDJJ Digital <u>Descargar</u><br><u>ivo</u><br>aso 2                                                                                                    | INFORMA<br>. Deberá imprimir el 1<br>firmarlo y luego digit<br>adjuntar en la solicit<br>necesitar modificara<br>volver a imprimir el f<br>digitalizarlo. Luego d<br>los archivos podrá s<br>"Enviar Solicitud".                                                                         | ACIÓN<br>formulario par<br>talizarlo para<br>ud. En caso de<br>Igún dato deb<br>formulario y<br>de adjuntar toc<br>eleccionar                                                 | ra<br>e<br>erá<br>dos                                                                                       | DOCUMEN<br>ADJUNTA<br>Paso 3                                                                                                    | TO                                                                                                    |                                                                                           |
| El tamaño n<br>Form<br>Arch<br>SEGUIMIE                                                                                       | naximo de la documentacion adjunta n<br>TIPO DOCUMENTO<br>Iulario de DDJJ Digital <u>Descargar</u><br>Ivo<br>aso 2                                                                                                    | INFORMA<br>. Deberá imprimir el 1<br>firmarlo y luego digit<br>adjuntar en la solicit<br>necesitar modificara<br>volver a imprimir el f<br>digitalizarlo. Luego d<br>los archivos podrá s<br>"Enviar Solicitud".                                                                         | ACIÓN<br>formulario par<br>talizarlo para<br>ud. En caso de<br>lgún dato deb<br>órmulario y<br>de adjuntar toc<br>eleccionar                                                  | a<br>e<br>erá<br>dos                                                                                        | DOCUMEN<br>ADJUNTA<br>Paso 3                                                                                                    | TO                                                                                                    |                                                                                           |
| El tamaño n<br>Form<br>Arch<br>SEGUIMIE                                                                                       | naximo de la documentacion adjunta n<br>TIPO DOCUMENTO<br>Iulario de DDJJ Digital <u>Descargar</u><br>ivo<br>aso 2<br>NTO<br>ETAPA                                                                                                    | INFORM/<br>. Deberá imprimir el 1<br>firmarlo y luego digit<br>adjuntar en la solicit<br>necesitar modificara<br>volver a imprimir el f<br>digitalizarlo. Luego d<br>los archivos podrá se<br>"Enviar Solicitud".                                                                        | ACIÓN<br>formulario para<br>lalizarlo para<br>ud. En caso de<br>lagún dato deb<br>formulario y<br>de adjuntar toc<br>eleccionar<br>ESTADO                                     | ra<br>e<br>erá<br>dos                                                                                       | DOCUMEN<br>ADJUNTA<br>Paso 3<br>FECHA/HORA                                                                                               | TO                                                                                                    |                                                                                           |
| El tamaño n<br>Form<br>Arch<br>P<br>SEGUIMIE                                                                                  | TIPO DOCUMENTO Iulario de DDJJ Digital <u>Descargar</u><br>ivo<br>aso 2<br>NTO<br>ETAPA<br>Presentación                                                                                                    | INFORM/<br>. Deberá imprimir el 1<br>firmarlo y luego digit<br>adjuntar en la solicit<br>necesitar modificara<br>volver a imprimir el f<br>digitalizarlo. Luego o<br>los archivos podrá si<br>"Enviar Solicitud".                                                                        | ACIÓN<br>formulario para<br>talizarlo para<br>ud. En caso<br>algún dato deb<br>formulario y<br>de adjuntar toc<br>eleccionar<br>ESTADO<br>to 2                                | ra<br>e<br>erá<br>dos<br>20/12/2019                                                                         | DOCUMEN<br>ADJUNTA<br>Paso 3<br>FECHA/HORA<br>09:37                                                                                      | TO                                                                                                    |                                                                                           |
| El tamaño n<br>Form<br>Arch<br>SEGUIMIE                                                                                       | TIPO DOCUMENTO Iulario de DDJJ Digital <u>Descargar</u><br>ivo<br>aso 2<br>NTO<br>ETAPA<br>Presentación<br>Gestión y Control                                                                                                    | INFORM/<br>Deberá imprimir el 1<br>firmarlo y luego digit<br>adjuntar en la solicit<br>necesitar modificara<br>volver a imprimir el f<br>digitalizarlo. Luego c<br>los archivos podrá si<br>"Enviar Solicitud".                                                                          | ACIÓN<br>formulario para<br>ud. En caso de<br>ilgún dato deb<br>formulario y<br>de adjuntar toc<br>eleccionar<br>ESTADO<br>to 2                                               | ra<br>e<br>erá<br>dos<br>20/12/2019                                                                         | DOCUMEN<br>ADJUNTA<br>Paso 3<br>FECHA/HORA<br>09:37                                                                                      | TO                                                                                                    |                                                                                           |
| El tamaño n<br>Form<br>Arch<br>SEGUIMIE                                                                                       | TIPO DOCUMENTO  Iulario de DDJJ Digital <u>Descargar</u> VO aso 2  TTO ETAPA Presentación Gestión y Control Resolución                                                                                                    | INFORM/<br>. Deberá imprimir el 1<br>firmarlo y luego digit<br>adjuntar en la solicit<br>necesitar modificara<br>volver a imprimir el f<br>digitalizarlo. Luego c<br>los archivos podrá s<br>"Enviar Solicitud".<br>Enviar Solicitud".                                                   | ACIÓN<br>formulario par<br>talizarlo para<br>ud. En caso de<br>ligún dato deb<br>formulario y<br>de adjuntar toc<br>eleccionar<br>ESTADO<br>to 2                              | ra<br>e<br>erá<br>dos<br>20/12/2019                                                                         | DOCUMEN<br>ADJUNTA<br>Paso 3<br>FECHA/HORA<br>09:37                                                                                      | R                                                                                                    |                                                                                           |
| El tamaño n<br>Form<br>Arch<br>P<br>SEGUIMIE<br>Para ingresar un<br>Por consultas ad<br>Por consultas so                      | TIPO DOCUMENTO  Iulario de DDJJ Digital <u>Descargar</u> Ivo aso 2  NTO ETAPA Presentación Gestión y Control Resolución  I nueva DDJJ lea atentamente el Manua Inistrativas escriba un mail a su Unida bre mensajes de error el sistema escrib                | INFORM/<br>. Deberá imprimir el<br>firmarlo y luego digit<br>adjuntar en la solicitar<br>volver a imprimir el f<br>digitalizarlo. Luego c<br>los archivos podrá s<br>"Enviar Solicitud".<br>E<br>Abiert<br>-<br>al de Usuario de DDJJ dis<br>sid de Gestión.<br>a a sjoerh@conicet.gov.a | ACIÓN<br>formulario para<br>talizarlo para<br>ud. En caso<br>lgún dato deb<br>formulario y<br>de adjuntar toc<br>eleccionar<br>ESTADO<br>to<br>2<br>sponible en: <u>http:</u> | a<br>erá<br>dos<br>20/12/2019<br>://www.conice<br>coloque DDJJ                                              | DOCUMEN<br>ADJUNTA<br>Paso 3<br>FECHA/HORA<br>09:37                                                                                      | TO<br>R<br>                                                                                                  | 3/                                                                                        |

En la Figura 7 se muestra el proceso que debe seguir un usuario cuando debe presentar un cargo externo y/o presentar un cargo y/o debe dar de baja un cargo presentado en una DDJJ anterior. Si usted no tuvo cargo alguno y continúa en la misma situación, omita el Paso 1.

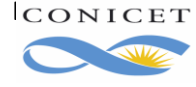

## 2.3. Presentación de Cargos

Si NO posee actualmente Cargos Externos, y cumple alguna de las siguientes condiciones:

- Que sea la primera vez que informa su situación de Cargos Externos, o bien,
- Que haya presentado anteriormente una DDJJ en la que también declaraba que no poseía ningún Cargo Externo,

Puede evitar esta sección.

Si anteriormente declaró Cargos Externos, el sistema le pedirá que indique si:

- Continúa con los mismos.
- Los da de baja.
- Goza de licencia en los mismos.

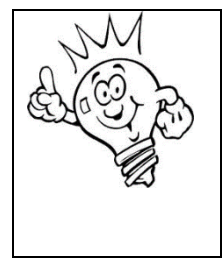

En cualquiera de estas situaciones el sistema pedirá que introduzca información en el formulario electrónico y que adjunte digitalmente los certificados correspondientes. Si la información que ingresa no coincide con los certificados adjuntos, la DDJJ será rechazada debiendo presentar una nueva Declaración de forma inmediata

La siguiente figura intenta mostrar la Vista de Cargos. Observe que:

- El link "**Refrescar**" permite importar desde SIGEVA todos los cargos vigentes. Los cargos vigentes son aquellos que tienen Fecha de inicio anterior a la fecha de hoy y cuya fecha de finalización no está indicada o es posterior a la fecha del día.
- La pantalla de Cargos inicialmente está divida en dos secciones.
  - Cargos vigentes: pudiéndose completar con cargos presentados en DDJJ anterior y/o con cargos vigentes de SIGEVA. Cada vez que indica "Refrescar" el sistema vuelve a consultar su Banco de datos e importar cargos vigentes de encontrarse.
  - Cargos presentados: son los cargos que originalmente vio en la sección anterior y que decidió presentar en la DDJJ haciendo uso del Link "Presentar".
- Si decide dar de baja un cargo de la sección, el sistema habilitará una tercera sección "Cargos de Baja".

|                                                         |                                                                                                |                                                                                                    | DF                                                                                            |                                                                   | CIÓN DE CARGOS                             |                                                            |                |                    |
|---------------------------------------------------------|------------------------------------------------------------------------------------------------|----------------------------------------------------------------------------------------------------|-----------------------------------------------------------------------------------------------|-------------------------------------------------------------------|--------------------------------------------|------------------------------------------------------------|----------------|--------------------|
|                                                         |                                                                                                |                                                                                                    |                                                                                               |                                                                   |                                            |                                                            |                |                    |
| RGOS                                                    |                                                                                                |                                                                                                    |                                                                                               |                                                                   |                                            |                                                            |                |                    |
| Cintan                                                  |                                                                                                | -                                                                                                    | Para actu                                                                                     | alizar sus c                                                      | argos deberá ingresar al Ba                | nco de Datos de CyT moment                                 | táneamente d   | eberá ingresar a s |
| Sistema                                                 | integral de Ges                                                                                | stion y Evaluación - Osu                                                                                                    | Jario Danco de                                                                                | datos de ac                                                       | tividades de Cy1, que enco                 | ntrara en el menu de Sistema                               | s al cual acce | de luego de logue  |
| CARGOS                                                  | VIGENTES                                                                                       |                                                                                                    |                                                                                               |                                                                   |                                            |                                                            |                |                    |
| SEC                                                     | CIÓN                                                                                           | J                                                                                                    |                                                                                               |                                                                   |                                            |                                                            | LIN            | K Refrescar 💋      |
|                                                         |                                                                                                | TIPO DE CARGO ≜                                                                                                    | DESDE 🚖                                                                                       | HASTA                                                             | INSTITUCIÓN ≜                              | CARGO                                                      |                | OBS                |
|                                                         |                                                                                                | Docente nivel                                                                                                    | DEODE V                                                                                       | THO THE                                                           | UNIVERSIDAD DE                             | UNITED IN                                                  | , HEITIND G    | 000,               |
|                                                         | <u>Ver</u>  <br>Presentar                                                                      | superior<br>universitario v/o                                                                                                    | 01/04/2012                                                                                    |                                                                   | BUENOS AIRES /<br>FACULTAD DE              | Ayudante de Primera                                        | Si             |                    |
|                                                         | <u> </u>                                                                                       | posgrado                                                                                                    |                                                                                               |                                                                   | PSICOLOGIA                                 |                                                            |                |                    |
|                                                         | <u>Ver</u>  <br>Presentar                                                                      | Docente nivel                                                                                                    |                                                                                               |                                                                   | UNIVERSIDAD DE                             | lefe de Trabajos                                           |                |                    |
|                                                         |                                                                                                | universitario y/o                                                                                                    | 15/12/2014                                                                                    |                                                                   | FACULTAD DE                                | Prácticos                                                  | Si             | 1                  |
|                                                         | <u>Baja</u>                                                                                    | posgrado                                                                                                    |                                                                                               |                                                                   | PSICOLOGIA                                 |                                                            |                |                    |
| I: Cargos p                                             | resentados ante                                                                                | eriormente. Debe declar                                                                                                    | arlos o darlos d                                                                              | e baja.                                                           |                                            |                                                            |                |                    |
| - Si el carg<br>de fin del r                            | o se ubica en la<br>nismo.                                                                     | bandeja de título "Cargo                                                                                                    | os Presentados                                                                                | en DJ", será                                                      | tratado como un cargo vige                 | ente y activo independientem                               | ente de que s  | e informe la fecha |
| - Si el carg                                            | o se ubica en la                                                                               | bandeja de título "Cargo                                                                                                    | os de Baja", será                                                                             | tratado cor                                                       | no un cargo en baja, y se ex               | cigirá la existencia de la fecha                           | de fin.        |                    |
|                                                         |                                                                                                |                                                                                                    |                                                                                               |                                                                   |                                            |                                                            |                |                    |
|                                                         | PRESENTAL                                                                                      | DOS EN DJ                                                                                                    |                                                                                               |                                                                   |                                            |                                                            |                |                    |
| CARGOS                                                  | JON                                                                                            | TIPO DE CARGO \$                                                                                                    | DESDE 💠                                                                                       | HASTA D                                                           | INSTITUCIÓN 🔶                              | CARGO                                                      | RENTADO        | OBS);              |
| CARGOS<br>SECC                                          |                                                                                                | Docente nivel                                                                                                    |                                                                                               |                                                                   | UNIVERSIDAD DE<br>BUENOS AIRES /           | Annalanta I. D.:                                           | C.             | ok                 |
| CARGOS<br>SECC                                          | Editar                                                                                         | superior                                                                                                    |                                                                                               |                                                                   | FACULTAD DE                                | Ayudante de Primera                                        | Si             | OK                 |
| CARGOS<br>SECC                                          | <u>Editar</u>  <br><u>Quitar</u>                                                               | superior<br>universitario y/o                                                                                                    | 19/05/2014                                                                                    |                                                                   | DOLOOL OOLA                                |                                                            |                |                    |
| CARGOS<br>SECC                                          | <u>Editar</u>  <br><u>Quitar</u>                                                               | superior<br>universitario y/o<br>posgrado                                                                                                    | 19/05/2014                                                                                    |                                                                   | PSICOLOGIA                                 |                                                            |                |                    |
| CARGOS<br>SECC                                          | <u>Editar</u>  <br><u>Quitar</u><br>formar datos de                                            | superior<br>universitario y/o<br>posgrado<br>el cargo obligatorios par                                                                                           | 19/05/2014<br>ra la presentació                                                               | in de la DJ.                                                      | PSICOLOGIA                                 |                                                            |                |                    |
| CARGOS<br>SECC                                          | Editar  <br>Quitar<br>formar datos de<br>sar una nueva D<br>tas administati                    | superior<br>universitario y/o<br>posgrado<br>el cargo obligatorios par<br>DJJ lea atentamente el<br>ivas escriba a <u>direccion</u>                              | 19/05/2014<br>ra la presentació<br>Manual de Usu<br>rrhh-ddji@conic                           | in de la DJ.<br>ario de DDJ.<br><u>et.gov.ar</u> .                | PSICOLOGIA                                 | conicet.gov.ar/modificacion-                               | de-cargos-doc  | entes-3/           |
| *: Faltan in<br>Para ingre:<br>Por consul<br>Por consul | Editar  <br>Quitar<br>formar datos de<br>sar una nueva D<br>tas administrati<br>tas sobre mens | Superior<br>universitario y/o<br>posgrado<br>el cargo obligatorios par<br>IDJJ lea atentamente el<br>ivas escriba a <u>direccion</u><br>ajes de error el sistema | 19/05/2014<br>ra la presentació<br>Manual de Usu<br>rrhh-ddji@conic<br>escriba a <u>siger</u> | in de la DJ.<br>ario de DDJ.<br><u>et.gov.ar</u> .<br>h@conicet.g | PSICOLOGIA<br>J disponible en: http://www. | conicet.gov.ar/modificacion-<br>e DDJJ, Apellido y Nombre. | de-cargos-doc  | entes-3/           |

## ¿Qué puedo hacer si el sistema no muestra los cargos presentados en la última DDJJ presentada en CONICET?

Escriba un email a direccionrrhh-ddjj@conicet.gov.ar.

## ¿Qué debo hacer si cambió alguna condición del cargo presente en la última DDJJ presentada

#### y aprobada en el Organismo?

Si cambió alguno de las siguientes características del cargo:

- Cambió de categoría, por ejemplo, de Adjunto a Asociado.
- Cambió de dependencia (pasó de cátedra a un laboratorio, por ejemplo).
- Cambió su dedicación horaria semanal, por ejemplo, de "0 a 19 hs" a "20 a 39 hs".
- Tipo de cargo: de Rentado a Ad honorem o vice-versa.

deberá indicar la baja del cargo presentado en la última DDJJ, luego ingresar un nuevo cargo en SIGEVA y llevarlo a SIGERH. **Por favor, NO EDITE UN CARGO EXISTENTE EN SIGEVA, ingrese uno nuevo.** 

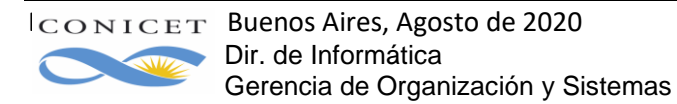

Si cambió la condición del cargo, por ejemplo, de Interino a Concursado, o viceversa, consulte a la Facultad si da de Baja el cargo e indica el inicio de un nuevo cargo o, si se trata de una prórroga.

¿Qué puedo hacer si el cargo de SIGEVA no se ve en SIGERH cuando refresco?

Verifique en SIGEVA que el cargo está vigente y que los datos obligatorios estén completos.

¿Cuándo un cargo está vigente? <u>En caso de Altas en Trámite de Becas</u>: en los Cargos Docentes, cuando la Fecha Fin esté en blanco o sea posterior al día de la fecha. Para el resto de los cargos, cuando la Fecha Fin sea posterior al día de la fecha, ya que no podrá estar en blanco. <u>En otros casos</u>: cuando la Fecha Fin esté en blanco o sea posterior al día de la fecha.

No es posible informar por este sistema cargos cuya fecha de inicio es posterior al día de la fecha (inicio a futuro). Recuerde que los datos obligatorios se indican con "\*". Por ejemplo:

| Datos obligatorios | Fecha inicio: * 01         /         04         /         2014         Dato No Obligatorio           (1) Fecha fin:         /         /         /         /         /         /         //         Dato No Obligatorio |
|--------------------|----------------------------------------------------------------------------------------------------|
|                    | Institución: Buscar                                                                                                    |
|                    | Institución seleccionada: * UNIV. DE BUENOS AIRES / FAC. DE AGRONOMIA                                                                                                    |
|                    | Cargo: * Profesor titular                                                                                                    |
| Figura 9, Datos Ob | ligatorios y No Obligatorios del Cargo en SIGEVA.                                                                                                    |

Si el cargo está vigente con todos los datos completos, y el SIGERH no trae el cargo de SIGEVA ¿qué puedo hacer?

Escriba un email a direccionrrhh-ddjj@conicet.gov.ar.

|                                                                                                    |                                                                                                    |                                                                                                    |                                                                                                    |                                                                                                    |                                                                                                    | CARGO                                                                                                    |                                                             | OPS        | -           |
|----------------------------------------------------------------------------------------------------|----------------------------------------------------------------------------------------------------|----------------------------------------------------------------------------------------------------|----------------------------------------------------------------------------------------------------|----------------------------------------------------------------------------------------------------|----------------------------------------------------------------------------------------------------|----------------------------------------------------------------------------------------------------|-------------------------------------------------------------|------------|-------------|
|                                                                                                    | <u>Ver</u>  <br><u>Presentar</u>                                                                                                    | Docente nivel<br>superior<br>universitario y/o<br>posgrado                                                                                                    | 01/04/2012                                                                                                    | HASTA                                                                                               | UNIVERSIDAD DE<br>BUENOS AIRES /<br>FACULTAD DE<br>PSICOLOGIA                                                                                                    | Ayudante de Primera                                                                                                    | Si                                                          | UB3,       |             |
|                                                                                                    | <u>Ver</u>  <br><u>Presentar</u><br> <br><u>Baja</u>                                                                                                    | Docente nivel<br>superior<br>universitario y/o<br>posgrado                                                                                                    | 15/12/2014                                                                                                    |                                                                                                    | UNIVERSIDAD DE<br>BUENOS AIRES /<br>FACULTAD DE<br>PSICOLOGIA                                                                                                    | Jefe de Trabajos<br>Prácticos                                                                                                    | si<br>Cargo p                                               | !<br>reser | itado       |
| Si el carg<br>e fin del r<br>Si el carg                                                            | go se ubica en la<br>mismo.<br>go se ubica en la                                                                                                    | bandeja de título "Carg<br>bandeja de título "Carg                                                                                                    | os Presentados<br>os de Baja", será                                                                                    | en DJ", será<br>á tratado co                                                                        | á tratado como un cargo vig<br>mo un cargo en baja, y se ex                                                                                                    | ente y activo independientem<br>igirá la existencia de la fecha                                                                                               | ente de que s<br>a de fin.                                  | e inform   | e la fecha  |
| Si el carg<br>e fin del r<br>Si el carg<br>ARGOS                                                   | o se ubica en la<br>mismo.<br>go se ubica en la<br>S PRESENTAD                                                                                           | bandeja de título "Carg<br>bandeja de título "Carg<br>DOS EN DJ                                                                                                    | os Presentados<br>os de Baja", será                                                                                    | en DJ*, será<br>á tratado co                                                                        | á tratado como un cargo vig<br>mo un cargo en baja, y se ex                                                                                                    | ente y activo independienten<br>igirá la existencia de la fechi                                                                                               | ente de que s<br>a de fin.                                  | e inform   | ie la fecha |
| Si el carg<br>e fin del r<br>Si el carg                                                            | jo se ubica en la<br>mismo.<br>Jo se ubica en la<br>S PRESENTAD<br><u>Editar  </u><br><u>Quitar</u>                                                      | bandeja de título "Carg<br>bandeja de título "Carg<br>OS EN DJ<br>TIPO DE CARGO ≎<br>Docente nivel<br>superior<br>universitario y/o<br>posgrado                                                                                                    | os Presentados<br>os de Baja", será<br>DESDE \$<br>19/05/2014                                                          | en DJ*, será                                                                                        | á tratado como un cargo vig<br>mo un cargo en baja, y se ex<br>INSTITUCIÓN<br>UNIVERSIDAD DE<br>BUENOS AIRES /<br>FACULTAD DE<br>PSICOLOGIA                                                                | ente y activo independienterr<br>igirá la existencia de la fech<br>CARGO<br>Ayudante de Primera                                                               | a de fin.                                                   | OBS<br>OK  | e la fecha  |
| Si el carg<br>e fin del r<br>Si el carg<br>ARGOS<br>Faltan ir                                      | jo se ubica en la i<br>mismo.<br>Jo se ubica en la i<br>S PRESENTAD<br>Editar  <br>Quitar                                                                | bandeja de título "Carg<br>bandeja de título "Carg<br>OS EN DJ<br>TIPO DE CARGO \$<br>Docente nivel<br>superior<br>universitario y/o<br>posgrado                                                                                                    | os Presentados<br>os de Baja", será<br>DESDE \$<br>19/05/2014<br>ra la presentació                                     | en DJ*, será<br>á tratado co<br>HASTA≎<br>ón de la DJ.                                              | á tratado como un cargo vig<br>mo un cargo en baja, y se ex<br>INSTITUCIÓN<br>UNIVERSIDAD DE<br>BUENOS AIRES /<br>FACULTAD DE<br>PSICOLOGIA                                                                | ente y activo independienterr<br>igirá la existencia de la fecha<br>CARGO<br>Ayudante de Primera                                                              | ente de que s<br>a de fin.<br>RENTADO<br>Si                 | OBS:<br>OK | ie la fecha |
| Si el carg<br>e fin del r<br>Si el carg<br>ARGOS<br>Faltan ir<br>ara ingre<br>or consu<br>or consu | po se ubica en la i<br>mismo.<br>po se ubica en la i<br>S PRESENTAD<br>Editar  <br>Quitar<br>nformar datos de<br>esar una nueva DI<br>litas administrati | bandeja de título "Carg<br>bandeja de título "Carg<br>OS EN DJ<br>TIPO DE CARGO \$<br>Docente nivel<br>superior<br>universitario y/o<br>posgrado<br>I cargo obligatorios pa<br>DJ lea atentamente el<br>cas escriba a <u>direccion</u><br>jes de error el a lastema | os Presentados<br>os de Baja", será<br>DESDE \$<br>19/05/2014<br>ra la presentació<br>Manual de Usu<br>rrhh-dáji@conte | en DJ*, seré<br>à tratado con<br>HASTA÷<br>ón de la DJ.<br>ario de DDJ.<br>et.qov.ar.<br>h@coniect. | tratado como un cargo vig<br>mo un cargo en baja, y se ex<br>INSTITUCIÓN<br>UNIVERSIDAD DE<br>BUENOS AIRES /<br>FACULTAD DE<br>PSICOLOGIA<br>J disponible en: http://www.<br>gov.ar y en el asunto coloque | ente y activo independienterr<br>igirá la existencia de la fech<br>CARGO<br>Ayudante de Primera<br>conicet.gov.ar/modificacion-<br>e DDJJ, Apellido y Nombre. | ente de que s<br>a de fin.<br>RENTADO<br>Si<br>de-cargos-do | OBS:<br>OK | le la fecha |

En la siguiente gráfica se muestra, en la primera fila de Cargos Vigentes, un cargo que pasó de SIGEVA a SIGERH. El sistema le brinda la opción de Ver los detalles del cargo o Presentar en la DDJJ.

En la segunda fila de Cargos Vigentes, se muestra un cargo presentado en la DDJJ anterior. El sistema lo obligará a que indique si continúa en el mismo (Presentar) o si está de Baja. Note que todos los cargos presentados en la anterior y última DJ, tendrán "!" en la columna "Obs".

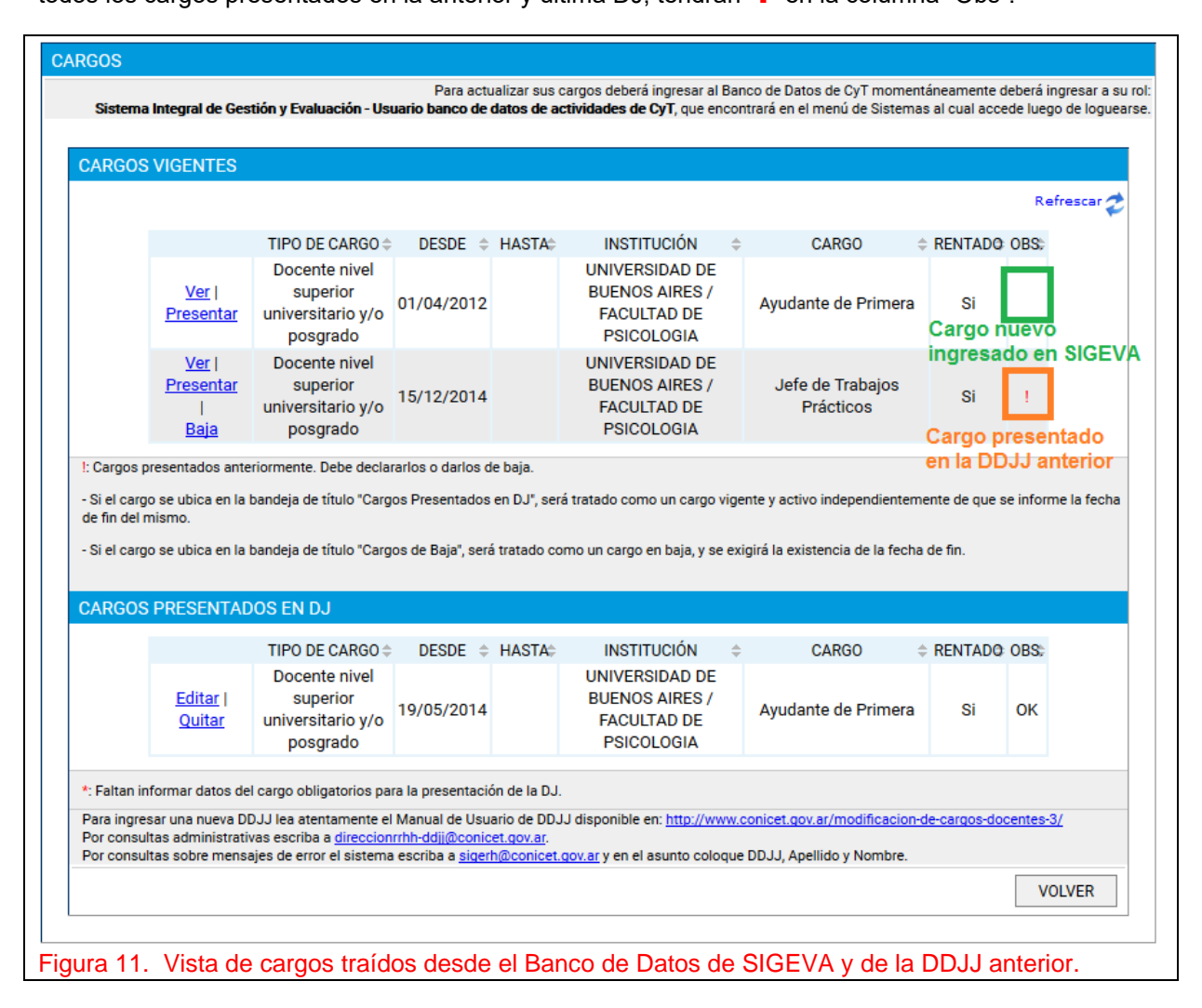

#### ¿Cómo reviso los datos del cargo?

Haga clic en link Ver.

En la siguiente imagen se muestra la información correspondiente a un cargo presentado en DDJJ anterior al 01/11/2013. La levenda "MIGRACIÓN DE CARGOS DDJJ - SIGERH." se agregó para señalar aquellos cargos presentados antes de dicha fecha dado el cambio de sistema realizado en Noviembre de 2013.

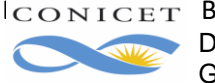

| DATOS BÁSICOS                                                     |                                                     |
|-------------------------------------------------------------------|-----------------------------------------------------|
| Fecha inicio: 0                                                   | 1/04/2012                                           |
| Fecha fin:                                                        |                                                     |
| Institución: U                                                    | NIVERSIDAD DE BUENOS AIRES / FACULTAD DE PSICOLOGIA |
| Cargo: A                                                          | yudante de Primera                                  |
| Dedicación: S                                                     | imple                                               |
| Dedicación horaria semanal del cargo docente: D                   | e 0 hasta 19 horas                                  |
| Condición:                                                        |                                                     |
| ¿Realiza actividades de investigación y desarrollo con este cargo |                                                     |
| docente? :                                                        |                                                     |
| Información adicional: N                                          | IIGRACION CARGOS DDJJ - SIGERH                      |
| NIVEL EDUCATIVO DE LAS ACTIVIDA                                   | ADES CURRICULARES DICTADAS                          |
| No hay registros cargados.                                        |                                                     |
| ACTIVIDADES CURRICULARES DICTADAS                                 |                                                     |
| NOMBRE DE LA ACTIVIDAD CURRICULAR                                 | PROFESOR TITULAR O RESPONSABLE                      |
| No hay registros cargados.                                        |                                                     |

#### Qué debo hacer si los datos del cargo presentado en la DDJJ anterior no son correctos?

Lea atentamente la sección 2.6. Corrección de Datos en Cargos Existentes.

#### ¿Cómo se descarta un cargo que viene de SIGEVA?

Haga clic en <u>Ver</u> y luego en el botón **Descartar**. Esto evita que el sistema muestre este cargo de SIGEVA cada vez que refresque la pantalla.

|           | Eecha inicio:                              | 01/01/2017                   |        |
|-----------|--------------------------------------------|------------------------------|--------|
|           | Fecha fin:                                 |                              |        |
|           | Institución:                               | UNIVERSIDAD NACIONAL DE CUYO |        |
|           | Cargo:                                     | Cargo Nivel Básico y/o Medio |        |
|           | Dedicación horaria semanal:                | De 0 hasta 19 horas          |        |
|           | Tipo de sistema de educación básica/media: | Secundario                   |        |
|           |                                            |                              |        |
| DESCARTAR |                                            |                              | VOLVER |
|           |                                            |                              |        |

Figura 12. Descartar cargo de SIGEVA.

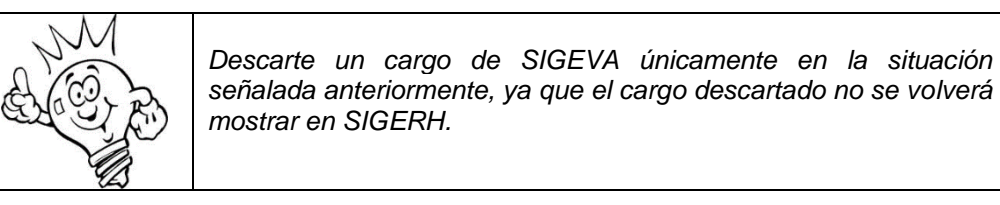

#### ¿Qué cargos vienen de SIGEVA?

- Los Cargos que no tienen fecha de finalización.
- Los Cargos que tienen una fecha de finalización posterior al día de hoy.
- Los Cargos que no hayan sido descartados.

Si ya presentó DDJJ de Cargos anteriormente, el sistema considera la fecha de inicio del último cargo preexistente y trae desde SIGEVA los cargos vigentes que tienen fecha de inicio posterior a esa. Por ejemplo: Si anteriormente declaró dos cargos, uno iniciado el 01/03/2010 y otro iniciado el 01/03/2012, el

sistema traerá desde SIGEVA aquellos cargos que inicien posterior al 01/03/2012

#### 2.3.1 Atención: ¿Cómo se informa la Baja un cargo?

Dar de Baja un cargo externo significa informar al CONICET que el mismo no integra su Situación de Revista actual, sea, por ejemplo, una baja por renuncia o por finalización del período de vigencia del cargo. De ningún modo indique un cargo de Baja, cuando la Universidad otorgó una Licencia sin goce de haberes en el mismo. Para este caso, consulte la sección 2.3.3. Licencia en el cargo externo.

Para dar la **Baja** propiamente dicha, usted deberá hacer clic en la opción **Baja** que se encuentra en el cargo. Verá usted que el cargo pasa de la Sección Cargos vigentes a Cargos Baja.

|                                                                                                    |                                                                                                    |                                                                                                    |                                                                                              |                                                                                   |                                                                                     |                                                                                            |                                                       | Refrescar                              |
|----------------------------------------------------------------------------------------------------|----------------------------------------------------------------------------------------------------|----------------------------------------------------------------------------------------------------|----------------------------------------------------------------------------------------------|-----------------------------------------------------------------------------------|-------------------------------------------------------------------------------------|--------------------------------------------------------------------------------------------|-------------------------------------------------------|----------------------------------------|
|                                                                                                    |                                                                                                    | TIPO DE CARGO 🌣                                                                                                    | DESDE 💠                                                                                      | HASTA:                                                                            | INSTITUCIÓN 🔅                                                                       | CARGO                                                                                      | RENTADO                                               | OBS:                                   |
|                                                                                                    | <u>Ver</u>  <br><u>Presentar</u><br> <br>Baja                                                                                         | Docente nivel<br>superior<br>universitario y/o<br>posgrado                                                                                                    | 01/05/2001                                                                                   |                                                                                   | UNIVERSIDAD<br>NACIONAL DE CUYO                                                     | Profesor Asociado                                                                          | Si                                                    | 1                                      |
|                                                                                                    | <u>Ver</u>  <br>Presenter                                                                                                    | Docente nivel                                                                                                    | 01/01/2017                                                                                   |                                                                                   | UNIVERSIDAD                                                                         | Secundario                                                                                 |                                                       |                                        |
| l: Cargos p<br>- Si el carg<br>de fin del r<br>- Si el carg                                         | presentados ante<br>go se ubica en la<br>mismo.<br>30 se ubica en la                                                                  | ariormente. Debe decla<br>bandeja de título "Carg<br>bandeja de título "Carg                                                                                               | rarlos o darlos d<br>los Presentados<br>los de Baja", será                                   | le baja.<br>en DJ", ser<br>á tratado co                                           | rá tratado como un cargo vige                                                       | nte y activo independienten<br>igirá la existencia de la fech                              | mente de que se<br>la de fin.                         | e informe la fec                       |
| !: Cargos p<br>- Si el carg<br>de fin del r<br>- Si el carg<br>CARGOS                               | presentados ante<br>go se ubica en la<br>mismo.<br>go se ubica en la<br>S PRESENTAD                                                   | basico y/o medio<br>eriormente. Debe decla<br>bandeja de título "Carg<br>bandeja de título "Carg<br>DOS EN DJ                                                              | rarlos o darlos d<br>los Presentados<br>los de Baja*, será                                   | e baja.<br>en DJ", ser<br>á tratado co                                            | rá tratado como un cargo vige                                                       | nte y activo independienten<br>igirá la existencia de la fech                              | nente de que si<br>la de fin.                         | e informe la feci                      |
| L: Cargos p<br>- Si el carg<br>de fin del r<br>- Si el carg<br>CARGOS                               | presentados ante<br>go se ubica en la<br>mismo.<br>go se ubica en la<br>S PRESENTAD<br>TIPO (<br>No hay registro                      | eriormente. Debe decla<br>bandeja de título "Carg<br>bandeja de título "Carg<br>DOS EN DJ<br>DE CARGO \$<br>15 cargados.                                                   | rarios o darios d<br>ios Presentados<br>ios de Baja", será<br>DESDE 🜩 H                      | le baja.<br>en DJ", ser<br>á tratado co<br>HASTA ≑                                | rá tratado como un cargo vige<br>omo un cargo en baja, y se exi<br>:: INSTITUCIÓN ≑ | nte y activo independienten<br>igirá la existencia de la fech<br>CARGO \$ RENT.            | mente de que si<br>la de fin.<br>ADO ≑ Ol             | e informe la feci<br>BS. <del>\$</del> |
| L' Cargos p<br>- Si el carg<br>de fin del r<br>- Si el carg<br>CARGOS<br>*: Faltan in               | presentados ante<br>go se ubica en la<br>mismo.<br>go se ubica en la<br>S PRESENTAD<br>TIPO (<br>No hay registro:<br>nformar datos de | ariormente. Debe decla<br>bandeja de título "Carg<br>bandeja de título "Carg<br>DOS EN DJ<br>DE CARGO \$<br>s cargados.                                                    | rarlos o darlos d<br>los Presentados<br>los de Baja*, será<br>DESDE 🜩 H<br>ra la presentació | le baja.<br>en DJ°, ser<br>á tratado co<br>HASTA ≑<br>ón de la DJ.                | rá tratado como un cargo vige<br>omo un cargo en baja, y se exi<br>: INSTITUCIÓN ≑  | nte y activo independienten<br>girá la existencia de la fech<br>CARGO \$ RENT.             | nente de que si<br>la de fin.<br>ADO $\Rightarrow$ OI | e informe la fect<br>BS. 🗢             |
| L' Cargos p<br>- Si el carg<br>de fin del r<br>- Si el carg<br>CARGOS<br>*: Faltan in<br>Para ingre | presentados ante<br>go se ubica en la<br>mismo.<br>go se ubica en la<br>S PRESENTAD<br>TIPO (<br>No hay registro:<br>nformar datos de | eriormente. Debe decla<br>bandeja de título "Carg<br>bandeja de título "Carg<br>DOS EN DJ<br>DE CARGO<br>s cargados.<br>el cargo obligatorios pa<br>D L Lea atentamente el | rarios o darios d<br>oos Presentados<br>oos de Baja*, será<br>DESDE 🗢 H<br>ra la presentació | le baja.<br>en DJ°, ser<br>á tratado co<br>HASTA ≑<br>ón de la DJ.<br>ario de DD. | rá tratado como un cargo vige<br>omo un cargo en baja, y se exi<br>INSTITUCIÓN \$   | nte y activo independienten<br>igirá la existencia de la fech<br>CARGO $\Rightarrow$ RENT, | nente de que si<br>la de fin.<br>ADO \$ OI            | e informe la fer<br>BS. 🜩              |

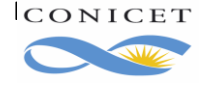

|                                                           | VIGENTES                                                                                       |                                                                      |                                                               |                         |                                                                                |                           |                               |              |                                                             |         |
|-----------------------------------------------------------|------------------------------------------------------------------------------------------------|----------------------------------------------------------------------|---------------------------------------------------------------|-------------------------|--------------------------------------------------------------------------------|---------------------------|-------------------------------|--------------|-------------------------------------------------------------|---------|
|                                                           |                                                                                                |                                                                      |                                                               |                         |                                                                                |                           |                               |              | Re                                                          | frescar |
|                                                           | TI                                                                                             | PO DE CARGO 🗘 🛛 I                                                    | DESDE 🌼 HAST                                                  | TA:                     | NSTITUCIÓN                                                                     | φ                         | CARGO                         | ≑ REN        | ITADO OBS:                                                  |         |
|                                                           | <u>Ver</u>   [<br><u>Presentar</u> bá:                                                         | Oocente nivel<br>sico y/o medio                                      | /01/2017                                                      | NAC                     | NIVERSIDAD                                                                     | b                         | Secundario                    |              |                                                             |         |
| : Cargos p                                                | resentados anteriorn                                                                           | nente. Debe declararlo                                               | s o darlos de baja.                                           |                         |                                                                                |                           |                               |              |                                                             |         |
| Si al aara                                                | nismo.                                                                                         | laia da títula "Caraca d                                             | - Paia" aari tratad                                           |                         | aaraa aa baia waa                                                              | eviciré la                | evietopoio de la              | facha da fia |                                                             |         |
| Si el carg                                                | o se ubica en la band                                                                          | leja de título "Cargos di                                            | e Baja", sera tratad                                          | o como un               | cargo en baja, y se                                                            | exigira la                | existencia de la              | techa de fin | L.                                                          |         |
| ARGOS                                                     | PRESENTADOS                                                                                    | EN DJ                                                                |                                                               |                         |                                                                                |                           |                               |              |                                                             |         |
|                                                           |                                                                                                |                                                                      |                                                               |                         |                                                                                |                           |                               |              |                                                             |         |
|                                                           |                                                                                                |                                                                      |                                                               | <b>A</b>                | INSTITUCIÓN                                                                    | ≜ CA                      | RGO ≜ R                       | ΕΝΤΔΟΟ       | ≜ 08S ≜                                                     |         |
|                                                           | TIPO DE C<br>No hay registros car                                                              | ARGO 💠 DES<br>gados.                                                 | DE 🗢 HASTA                                                    | ÷                       | INSTITUCIÓN                                                                    | ≑ CA                      | RGO ≑ R                       | ENTADO       |                                                             |         |
| : Faltan in                                               | TIPO DE C<br>No hay registros car<br>formar datos del carr                                     | ARGO 💠 DES<br>gados.<br>go obligatorios para la                      | DE 🗢 HASTA                                                    | ¢                       | INSTITUCIÓN                                                                    | ⇔ CA                      | RGO ⇔ R                       | ENTADO       |                                                             |         |
| : Faltan in                                               | TIPO DE C<br>No hay registros car<br>formar datos del car<br>DE BAJA                           | ARGO 💠 DES<br>gados.<br>go obligatorios para la                      | DE 🗢 HASTA                                                    | d ≑<br>DJ.              | INSTITUCIÓN                                                                    | ≎ CA                      | RGO ⇔ R                       | ENTADO       |                                                             |         |
| : Faltan in<br>CARGOS                                     | TIPO DE C<br>No hay registros car<br>formar datos del care<br>DE BAJA                          | ARGO \$ DES<br>gados.<br>go obligatorios para la<br>TIPO DE CARGO \$ | DE                                                            | L ≑<br>IDJ.<br>HASTA≑   | INSTITUCIÓN                                                                    | ⇔ CA                      | RGO ⇔ R<br>CARG               | ENTADO       |                                                             |         |
| : Faltan in<br>CARGOS                                     | TIPO DE C<br>No hay registros car<br>formar datos del car<br>DE BAJA                           | ARGO                                                                 | DE \$ HASTA<br>presentación de la<br>DESDE \$ 1               | n ¢<br>DJ.<br>HASTA≑    | INSTITUCIÓN                                                                    | ⇔ CA                      | RGO ⇔ R<br>CARC               | ENTADO       | ♦ OBS. ♦ RENTADØ                                            |         |
| : Faltan in<br>CARGOS                                     | TIPO DE C<br>No hay registros car<br>formar datos del car<br>DE BAJA<br><u>Editar   Quitar</u> | ARGO                                                                 | DE  HASTA presentación de la DESDE  HASTA                     | ↓ \$<br>I DJ.<br>HASTA₽ | INSTITUCIÓN<br>INSTITUCIÓ<br>UNIVERSIDA<br>NACIONAL DE (                       | ¢ CA<br>N ¢<br>AD<br>CUYO | RGO ⇔ R<br>CARC<br>Profesor A | ENTADO       | <ul> <li>OBS. ♦</li> <li>RENTADO</li> <li>Si</li> </ul>     |         |
| : Faltan in<br>CARGOS                                     | TIPO DE C<br>No hay registros car<br>formar datos del car<br>DE BAJA                           | ARGO                                                                 | DE \$ HASTA<br>presentación de la<br>DESDE \$ H               | L ≑<br>IDJ.<br>HASTA≑   | INSTITUCIÓN<br>INSTITUCIÓI<br>UNIVERSIDA<br>NACIONAL DE (                      | ¢ ca<br>N ¢<br>AD<br>CUYO | RGO ⇔ R<br>CARC<br>Profesor A | ENTADO       | <ul> <li>♦ OBS. ♦</li> <li>♦ RENTADO</li> <li>Si</li> </ul> |         |
| : Faltan in<br>CARGOS<br>Nota:<br>Debe ingr<br>La fecha i | TIPO DE C<br>No hay registros car<br>formar datos del cars<br>DE BAJA<br>Editar   Quitar       | ARGO                                                                 | DE \$ HASTA<br>presentación de la<br>DESDE \$ I<br>01/05/2001 | LDJ.<br>HASTA®          | INSTITUCIÓN<br>INSTITUCIÓ<br>UNIVERSIDA<br>NACIONAL DE (<br>rá rechazada la D. | ¢ CA<br>N ¢<br>AD<br>CUYO | RGO ⇔ R<br>CARG               | ENTADO       | <ul> <li>♦ OBS. ♦</li> <li>♦ RENTADO</li> <li>Si</li> </ul> |         |
| : Faltan in<br>ARGOS                                      | TIPO DE C<br>No hay registros car<br>formar datos del car<br>DE BAJA                           | ARGO                                                                 | DE  HASTA presentación de la DESDE  H                         | A ≑<br>DJ.<br>HASTA≎    | INSTITUCIÓN<br>INSTITUCIÓI<br>UNIVERSIDA<br>NACIONAL DE (                      | ♦ CA N ♦ AD CUYO          | RGO ⇔ R<br>CARC<br>Profesor A | ENTADO       | <ul> <li>♦ OBS. ♦</li> <li>♦ RENTADO</li> <li>Si</li> </ul> |         |

Ocurrido esto usted deberá entonces <u>Editar</u> el cargo en su sección Cargos Baja para indicar la fecha en la que cesó el mismo, **TENIENDO EN CUENTA LO SIGUIENTE**: cuando el texto del Acto administrativo de la Universidad indique que el cargo cesa a partir del 1 del mes, **FAVOR** de colocar en la DDJJ el día inmediato anterior, ya que así el sistema no provocará más la deducción. Cuando el cargo cesare en fecha distinta al día 1 (uno) colocar la fecha que indica el acto administrativo y el sistema provocará la deducción hasta la fecha por usted indicada. No olvide adjuntar digitalmente a su DDJJ, el Acto Administrativo de la Universidad que resuelve la baja de dicho cargo. **RECUERDE QUE** cuando deba informar una Licencia en cargo externo deberá dirigirse a la Sección <u>2.3.3.</u> Licencia en el Cargo Externo de este mismo manual, para saber cómo proceder.

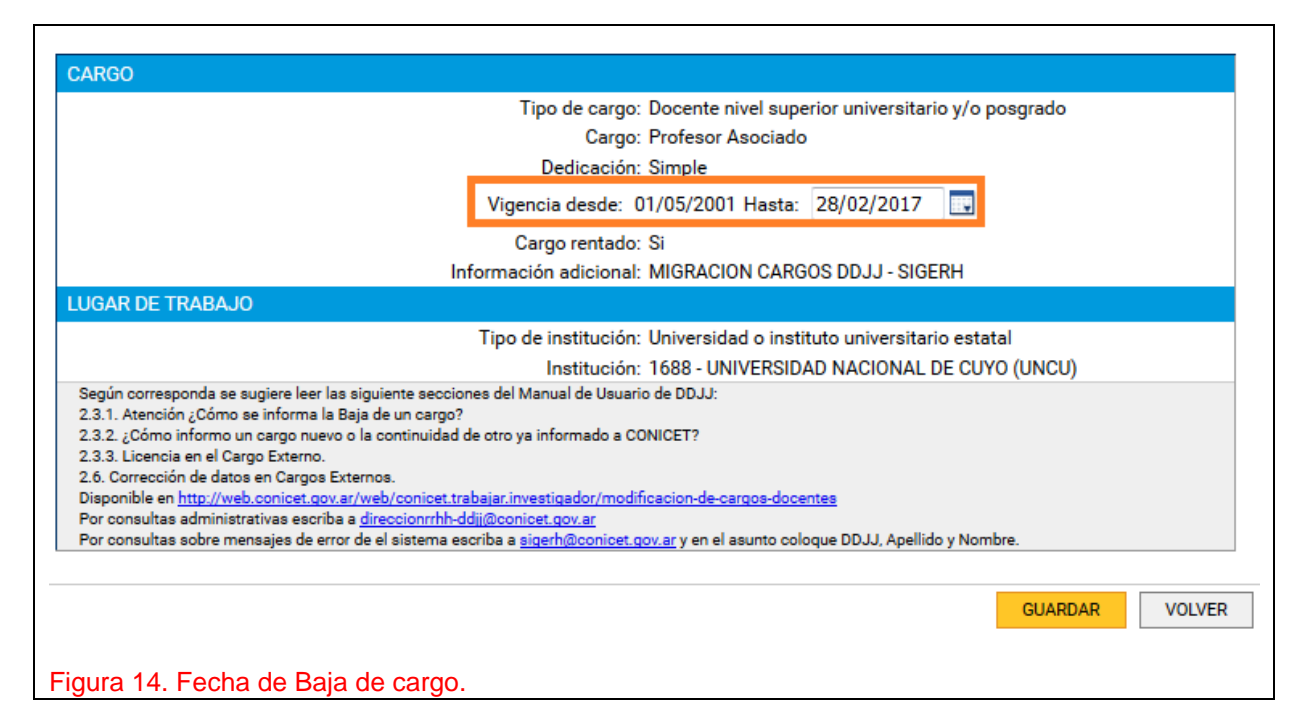

¿Qué puedo hacer si el cargo no debía darse de baja, sino que debe indicarse otra situación?

Como el cargo se ve en la sección Cargos de Baja, haga clic en Quitar, esto regresa al cargo a la sección Cargos Vigentes.

#### 2.3.2. ¿Cómo informo un cargo nuevo o la continuidad de otro ya informado a CONICET?

Haga clic en Presentar. Verá que el Cargo pasó de la Sección Cargos Vigentes a Cargos presentados en DDJJ.

Utilice el link Editar para completar los datos de liquidación del cargo, y el link Quitar para regresar el cargo a la sección Cargos Vigentes.

La imagen siguiente muestra dos cargos presentados en la Declaración Jurada.

| CARGOS                                    | PRESENTAL                                             | DOS EN DJ                                                                            |                                                              |                                                 |                                                                              |             |                                                        |                       |               |                       |
|-------------------------------------------|-------------------------------------------------------|--------------------------------------------------------------------------------------|--------------------------------------------------------------|-------------------------------------------------|------------------------------------------------------------------------------|-------------|--------------------------------------------------------|-----------------------|---------------|-----------------------|
|                                           |                                                       | TIPO DE CARGO \$                                                                     | DESDE ≑                                                      | HASTA                                           | INSTITUCIÓN                                                                  |             | CARGO                                                  | © RENTADO             | OBS:          |                       |
|                                           | Editar  <br>Quitar                                    | Docente nivel<br>básico y/o medio                                                    | 01/01/2017                                                   |                                                 | UNIVERSIDAD<br>NACIONAL DE CUYO                                              | 5           | Secundario                                             |                       | *             |                       |
|                                           | <u>Editar</u>  <br><u>Quitar</u>                      | Docente nivel<br>superior<br>universitario y/o<br>posgrado                           | 01/05/2001                                                   |                                                 | UNIVERSIDAD<br>NACIONAL DE CUYO                                              | þ           | Profesor Asociado                                      | Si                    | *             |                       |
| Para ingres<br>Por consult<br>Por consult | ar una nueva Di<br>tas administrati<br>tas sobre mens | DJJ lea atentamente el<br>vas escriba a <u>direccion</u><br>ajes de error el sistema | Manual de Usu<br>rrhh-ddjj@conic<br>escriba a <u>siger</u> l | ario de DD.<br><u>et.gov.ar</u> .<br>h@conicet. | JJ disponible en: <u>http://ww</u> .<br>. <u>gov.ar</u> y en el asunto coloc | que (       | onicet.gov.ar/modificacior<br>DDJJ, Apellido y Nombre. | <u>h-de-cargos-do</u> | v v           | OLVER                 |
| Figura 1<br>signo "*"<br><u>Editar</u> co | 5. Cargos<br>, entonce<br>prrespond                   | s presentados<br>s falta informa<br>liente.                                          | . Si para<br>ación relac                                     | algún<br>cionada                                | cargo, en la co<br>a a ese cargo, c                                          | olur<br>que | mna Obs. (Obs<br>e debe incorpora                      | ervacion<br>ar entran | es) f<br>do e | ïgura el<br>n el link |

#### ¿Qué información se pide del Cargo externo presentado en la DDJJ?

El Organismo le pide que informe:

¿Está de licencia SIN GOCE en el cargo? Caso afirmativo, desde cuándo

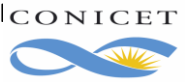

CONICET Buenos Aires, Agosto de 2020 Dir. de Informática Gerencia de Organización y Sistemas

- El pago del cargo externo ¿incluye el concepto de Maestría, Doctorado, Especialización o ninguno? Caso afirmativo, desde cuándo
- Cantidad de años que la Institución donde desempeña el cargo reconoce como Antigüedad y por la que abona dicho concepto y desde cuándo cobra por dicha antigüedad.
- Sueldo bruto que percibe por dicho cargo. Es el importe sin descuentos ni retenciones y debe coincidir con el recibo de sueldo y desde cuándo cobra ese sueldo bruto.
- En caso de tratarse de un Cargo Docente, se pide que se informe si percibe haberes por funciones no docentes, cuál es el monto y desde cuándo lo cobra.

Recuerde que la información ofrecida por Usted debe ser verificable a través de la documentación que adjunte al formulario de la DDJJ. Además, tenga presente las indicaciones ofrecidas en la **sección 1. Introducción** del presente Manual.

| CARGU                                                                                                    |                                                                          |  |  |  |  |
|----------------------------------------------------------------------------------------------------|--------------------------------------------------------------------------|--|--|--|--|
| Tipo de cargo: Docente nivel superi                                                                                                    | ior universitario y/o posgrado                                           |  |  |  |  |
| Cargo: Profesor Asociado                                                                                                    |                                                                          |  |  |  |  |
| Dedicación: Simple                                                                                                    |                                                                          |  |  |  |  |
| Vigencia desde: 01/05/2001 Hasta:                                                                                                    |                                                                          |  |  |  |  |
| Cargo rentado: Si                                                                                                    |                                                                          |  |  |  |  |
| Información adicional: MIGRACION CARGO                                                                                                    | S DDJJ - SIGERH                                                          |  |  |  |  |
| LUGAR DE TRABAJO                                                                                                    |                                                                          |  |  |  |  |
| Tipo de institución: Universidad o institu                                                                                                    | ito universitario estatal                                                |  |  |  |  |
| Institución: 1688 - UNIVERSIDAD                                                                                                    | D NACIONAL DE CUYO (UNCU)                                                |  |  |  |  |
| INFORMACIÓN ADICIONAL DE LA DJ                                                                                                    |                                                                          |  |  |  |  |
| ¿Está de licencia SIN GOCE de haberes en el cargo?: 🔘                                                                                                    | Si ◉No                                                                   |  |  |  |  |
| (1) Adicional por Título de Posgrado: ONo Percibe OPercibe Especialización<br>OPercibe Maestría OPercibe Doctorado                                                                                                    | Desde: * 07/08/2020                                                      |  |  |  |  |
| (2) Antigüedad: * 5 (Cantidad de años)                                                                                                    | Desde: * 01/08/2020                                                      |  |  |  |  |
| (3) Sueldo bruto: * \$ 12000.00 (Importe. Use un pur<br>miles)                                                                                                    | nto para decimales y NO incluya separador de                             |  |  |  |  |
| (4) ¿Percibe haberes por funciones no<br>docentes?: ● Si ○ No Indique el monto: * \$ 250                                                                                                    | 0.00 Desde: * 01/08/2020                                                 |  |  |  |  |
| Nota:<br>(1) Solo seleccionar adicional por título (Especialización, Maestría o Doctorado) si se lo abonan en dicho ca<br>(2) La cantidad de años deben corresponderse con la antigüedad total de años que se le abona en dicho ca<br>(3) El importe informado de Sueldo Bruto debe coincidir con el recibo de sueldo.<br>(4) Si percibe haberes por funciones No Docentes deberá restarlo del sueldo bruto del cargo docente e informado de sueldo entre de acestición de acestición de sueldo bruto del cargo docente e informado de sueldo entre de acestición de acestición de acestic | argo.<br>Irgo.<br>rmarlo en la parte de funciones No Docentes, indicando |  |  |  |  |

| CARGO                                                                                                    |         |  |  |  |  |
|----------------------------------------------------------------------------------------------------|---------|--|--|--|--|
| Tipo de cargo: Cargos en gestión institucional                                                                                                    |         |  |  |  |  |
| Cargo: Otro                                                                                                    |         |  |  |  |  |
| Detalle del cargo: Jefe de división                                                                                                    |         |  |  |  |  |
| Dedicación: Simple                                                                                                    |         |  |  |  |  |
| Vigencia desde: 01/01/2006 Hasta:                                                                                                    |         |  |  |  |  |
| LUGAR DE TRABAJO                                                                                                    |         |  |  |  |  |
| Tipo de institución:                                                                                                    |         |  |  |  |  |
| 13008 - GERENCIA DE FISICA (CAB) ; GERENCIA D/AREA INVE<br>Institución: APLICACIONES NO NUCLEARES ; COMISION NACIONAL DE<br>ENERGIA ATOMICA                                                                                                    | EST Y   |  |  |  |  |
| INFORMACIÓN ADICIONAL DE LA DJ                                                                                                    |         |  |  |  |  |
| ¿Está de licencia SIN GOCE de haberes en el cargo?: Osi                                                                                                    |         |  |  |  |  |
| (1) Adicional por Título de Posgrado:<br>O No Percibe O Percibe Especialización<br>O Percibe Maestría O Percibe Doctorado Desde: * 07/08/2020                                                                                                    |         |  |  |  |  |
| (2) Antigüedad: * 5 (Cantidad de años) Desde: * 01/08/2020                                                                                                    |         |  |  |  |  |
| (3) Sueldo bruto: * \$ 12000.00 (Importe. Use un punto para decimales y NO incluya separa<br>miles)                                                                                                    | dor de  |  |  |  |  |
| (4) ¿Percibe haberes por funciones no<br>docentes?: ● Si ◯ No Indique el monto: * \$ 2500.00 Desde: * 01/08/2020                                                                                                    | )       |  |  |  |  |
| Nota:<br>(1) Solo seleccionar adicional por título (Especialización, Maestría o Doctorado) si se lo abonan en dicho cargo.<br>(2) La cantidad de años deben corresponderse con la antigüedad total de años que se le abona en dicho cargo.<br>(3) El importe informado de Sueldo Bruto debe coincidir con el recibo de sueldo.<br>(4) Si percibe haberes por funciones No Docentes deberá restarlo del sueldo bruto del cargo docente e informarlo en la parte de funciones No Docentes, in<br>monto y fecha desde cuándo lo comenzó a percibir. | dicando |  |  |  |  |
| -igura 17. Edicion de un cargo de gestion.                                                                                                    |         |  |  |  |  |

Una vez que termine de procesar Cargos, regrese a la Vista del Formulario. En la misma verá que Cargos quedó con Estado = Con datos u OK. Tenga presente que la DDJJ sólo podrá ser enviada cuando no haya declarado Cargos Externos, o cuando haya declarado cargos y los mismos contengan toda la información que solicita el Organismo.

| FORMULARIOS                  |                     |           |                                    |
|------------------------------|---------------------|-----------|------------------------------------|
|                              | FORMULARIOS         | ESTADO    |                                    |
|                              | + Cargos            | Sin Datos | Sin Datos: No hay Cargos           |
|                              |                     |           | Externos presentados en esta DDJJ. |
| FORMULARIOS                  |                     |           |                                    |
|                              | FORMULARIOS         | ESTADO    | Con Dates: Hay Cargos              |
|                              | + Cargos            | Con Datos | Externos, pero falta               |
|                              |                     |           | completar información.             |
|                              |                     |           |                                    |
| FORMULARIOS                  |                     |           |                                    |
|                              | FORMULARIOS         | ESTADO    |                                    |
|                              | + Cargos            | OK        | OK: Hay Cargos Externos            |
|                              |                     |           | con información completa.          |
|                              |                     |           |                                    |
| Figura 18. Vista de Cargo en | Formulario de DDJJ. |           |                                    |

#### 2.3.3. Licencia en el Cargo Externo

### 2.3.3.1. Licencia SIN GOCE en el Cargo Externo

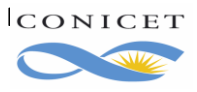

#### ¿Cómo informo que me encuentro en uso de una licencia sin goce en el cargo externo?

Como se indicó en la sección anterior, cuando presente un cargo puede contestar positivamente a la pregunta: "¿Está de licencia sin goce en el cargo?". En cuyo caso el sistema le pedirá que indique la fecha de inicio de la misma.

| CARGO                                                            |                                                                            |  |  |  |  |
|------------------------------------------------------------------|----------------------------------------------------------------------------|--|--|--|--|
| Tipo de cargo: Docente nivel superior universitario y/o posgrado |                                                                            |  |  |  |  |
|                                                                  | Cargo: Profesor Asociado                                                   |  |  |  |  |
| Dedicación: Simple                                               |                                                                            |  |  |  |  |
| Vigencia desde: 01/05/2001 Hasta:                                |                                                                            |  |  |  |  |
|                                                                  | Cargo rentado: Si                                                          |  |  |  |  |
|                                                                  | Información adicional: MIGRACION CARGOS DDJJ - SIGERH                      |  |  |  |  |
| LUGAR DE TRABAJO                                                 |                                                                            |  |  |  |  |
|                                                                  | Tipo de institución: Universidad o instituto universitario estatal         |  |  |  |  |
|                                                                  | Institución: 1688 - UNIVERSIDAD NACIONAL DE CUYO (UNCU)                    |  |  |  |  |
| INFORMACIÓN ADICIONAL I                                          | DE LA DJ                                                                   |  |  |  |  |
|                                                                  | ¿Está de licencia <mark>SIN GOCE</mark> de haberes en el cargo?: 💿 Si 💿 No |  |  |  |  |
|                                                                  | Desde: 01/03/2017                                                          |  |  |  |  |
|                                                                  |                                                                            |  |  |  |  |
| Figura 19.1. Responda                                            | a positivamente a la pregunta: ¿Está de licencia SIN GOCE en el cargo?     |  |  |  |  |

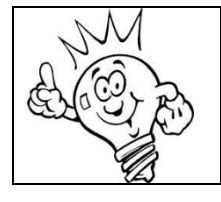

Si Usted informa el inicio de una licencia no se le solicitará que informe los datos referidos al sueldo.

#### 2.3.4. Reintegro de una Licencia en el Cargo Externo

#### ¿Cómo hago el reintegro de una licencia en cargo externo?

SIGERH a usted le está mostrando el cargo como Cargo de Licencia. Presente el cargo y coloque la fecha de finalización de la licencia y el sueldo bruto de cargo, la antigüedad en el mismo y los demás datos referentes al sueldo.

Deberá adjuntar digitalmente el acto administrativo emanado de la Universidad por el cual se reintegra al cargo más el recibo de haberes.

| CARGO                                                                                                    |                  |  |  |  |  |
|----------------------------------------------------------------------------------------------------|------------------|--|--|--|--|
| Tipo de cargo: Docente nivel superior universitario y/o posgrado                                                      |                  |  |  |  |  |
| Cargo: Docente Autorizado                                                                                             |                  |  |  |  |  |
| Dedicación: Semi exclusiva                                                                                            |                  |  |  |  |  |
| Vigencia desde: 01/01/2012 Hasta:                                                                                     |                  |  |  |  |  |
| Cargo rentado: Si                                                                                                    |                  |  |  |  |  |
| LUGAR DE TRABAJO                                                                                                    |                  |  |  |  |  |
| Tipo de institución:                                                                                                  |                  |  |  |  |  |
| Institución: 2871 - MINISTERIO DE SALUD ; PROVINCIA DE BUENOS AIRES                                                   |                  |  |  |  |  |
| INFORMACIÓN ADICIONAL DE LA DJ                                                                                        |                  |  |  |  |  |
| ¿Está de licencia SIN GOCE de haberes en el cargo?: No                                                                |                  |  |  |  |  |
| Desde: 01/03/2017 Hasta: 31/03/2017 Goloque aquí la fec                                                               | :ha de<br>cencia |  |  |  |  |
| Adicional por Título de Posgrado: 💿 No Percibe 💿 Percibe Especialización 💿 Percibe Maestría 💿 Percibe Doctorado       |                  |  |  |  |  |
| Antigüedad: 3 (Cantidad de años)                                                                                      |                  |  |  |  |  |
| Sueldo bruto: \$ 3500.00 (Importe. Use un punto para decimales y NO incluya separador de miles) Recuerde que debe com | npletar          |  |  |  |  |
| ¿Percibe haberes por funciones no docentes?:  Si  No Indique el monto: * \$ 2000.00 Horarios del Cargo                | 10 y 10s         |  |  |  |  |
| Figura 20. Presentación de cargo con cese de licencia.                                                                |                  |  |  |  |  |

## 2.5. Envío de la DDJJ

Una vez que haya completado Cargos, verá el formulario electrónico de la DDJJ tal como se muestra en la siguiente figura:

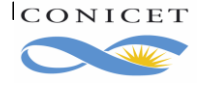

|                                                                                                    |                                                                                                    | DECLARAC                                                                                                    | IÓN JURAD                                                                                            | A                                                                                            |                                                                                                    |                                                                                |
|----------------------------------------------------------------------------------------------------|----------------------------------------------------------------------------------------------------|----------------------------------------------------------------------------------------------------|----------------------------------------------------------------------------------------------------|----------------------------------------------------------------------------------------------|----------------------------------------------------------------------------------------------------|--------------------------------------------------------------------------------|
|                                                                                                    |                                                                                                    |                                                                                                    |                                                                                                    |                                                                                              |                                                                                                    |                                                                                |
| ORMULARIOS DE<br>muesto a las Ganancia                                                                                                | SOLICITUD<br>as: Ouienes obtengan ingreso:                                                                                                    | s en relación de dependencia n                                                                                                    | rovenientes de ot                                                                                    | tros empleadores                                                                             | deben realizar la carga (                                                                                  | lei detalle de su                                                              |
| nes a través del Formul<br>I valor neto en la colum<br>Ilo, ante cambios de de<br>mpleadores, a los efec<br>fip al cierre del periodo | ario 572 web utilizando el serv<br>na correspondiente. En cuant<br>dicación de cargos, se deberá<br>tos del cálculo de Impuesto a<br>fiscal. Consultas dirigirlas al | ricio con clave fiscal "Siradig tri<br>o al Agente de Retención a des<br>realizar el cambio correspond<br>las Ganancias es el Formulario<br>Sector de Impuestos: <u>impuesto</u>                                               | abajador". Se acli<br>ignar, actuará co<br>iente. Importante<br>572 web y de ell<br>s@conicet.gov.ar | ara que para el per<br>mo tal aquel emple<br>e: El único medio p<br>o dependerán las v<br>[. | iodo 2017, el SAC de jur<br>eador que abone la may<br>ara mantener actualizad<br>variaciones en la retenci | nio y diciembre s<br>or remuneración<br>la la informaciór<br>ón y las diferenc |
| FORMULARIOS                                                                                                    |                                                                                                    |                                                                                                    |                                                                                                    |                                                                                              |                                                                                                    |                                                                                |
|                                                                                                    |                                                                                                    | FORMULARIOS                                                                                                    | E                                                                                                    | STADO                                                                                        |                                                                                                    |                                                                                |
|                                                                                                    |                                                                                                    | + Cargos                                                                                                    |                                                                                                    | ок                                                                                           |                                                                                                    |                                                                                |
| DOCUMENTACI                                                                                                    | όνι ανιέχα                                                                                                    |                                                                                                    |                                                                                                    |                                                                                              |                                                                                                    |                                                                                |
| DOCOMENTACI                                                                                                    |                                                                                                    |                                                                                                    | 14                                                                                                   | 1                                                                                            | 1                                                                                                    | P                                                                              |
| https://smallpdf.cor<br>El tamaño máximo                                                                                              | n de la documentación adjunta                                                                                                    | no debe superar 25Mb.                                                                                                    | er formato de la                                                                                     | documentación po                                                                             | ede utilizar alguna nena                                                                                   | amienta onine,                                                                 |
| Т                                                                                                    | IPO DOCUMENTO                                                                                                    | INFORMACIÓ                                                                                                    | ÓN                                                                                                   |                                                                                              | DOCUMENTO                                                                                                  |                                                                                |
| Recibo de s                                                                                                    | sueldo                                                                                                    | Jefe de Trabajos Práctio<br>01/09/2019, UBA                                                                                                    | cos,                                                                                                 |                                                                                              | ADJUNTAR                                                                                                   |                                                                                |
| Formulario<br><u>Archivo</u>                                                                                                    | de DDJJ Digital <u>Descarg</u>                                                                                                    | . Deberá imprimir el forr<br>firmarlo y luego digitaliz<br>adjuntar en la solicitud.<br>ar necesitar modificaralgú<br>volver a imprimir el forr<br>digitalizarlo. Luego de a<br>los archivos podrá sele<br>"Enviar Solicitud". | mulario para<br>carlo para<br>En caso de<br>n dato deberá<br>nulario y<br>idjuntar todos<br>ccionar  |                                                                                              | ADJUNTAR                                                                                                   |                                                                                |
| SEGUIMIENTO                                                                                                    |                                                                                                    |                                                                                                    |                                                                                                    |                                                                                              |                                                                                                    |                                                                                |
|                                                                                                    | FTAPA                                                                                                    | EST                                                                                                    | ADO                                                                                                  | FECH                                                                                         | A/HORA                                                                                                    |                                                                                |
|                                                                                                    | Presentación                                                                                                    | Abierto                                                                                                    | 23/0                                                                                                 | 01/2020 12:40                                                                                |                                                                                                    |                                                                                |
|                                                                                                    | Gestión y Control                                                                                                    |                                                                                                    |                                                                                                    |                                                                                              |                                                                                                    |                                                                                |
|                                                                                                    | Resolución                                                                                                    | -                                                                                                    |                                                                                                    |                                                                                              |                                                                                                    |                                                                                |
|                                                                                                    |                                                                                                    |                                                                                                    |                                                                                                    |                                                                                              | modificacion-de-cargos                                                                                     | -docentes-3/                                                                   |
| Para ingresar una nueva<br>Por consultas administr<br>Por consultas sobre mer                                                         | DDJJ lea atentamente el Mar<br>ativas escriba un mail a su Un<br>1sajes de error el sistema esc                                                                      | nual de Usuario de DDJJ dispor<br>idad de Gestión.<br>riba a <u>sigerh@conicet.gov.ar</u> y                                                                                                    | nible en: <u>http://ww</u><br>en el asunto colo                                                      | <u>ww.conicet.gov.ar/</u><br>que DDJJ, Apellid                                               | o y Nombre.                                                                                                |                                                                                |

Figura 23. Formulario electrónico preparado para el envío al Organismo.

**Se deberán digitalizar (pasar a PDF) todos los documentos**, tal y como se indica en la sección "Documentación Anexa". Se solicitará completar el Formulario de DDJJ correspondiente, y además, se solicitará algún otro dependiendo de lo declarado en el cargo.

El Formulario de DDJJ correspondiente, deberá <u>descargarse</u>, como se muestra en la imagen, <u>imprimirse</u>, <u>firmarse en puño y letra</u>, <u>pasarse a PDF</u> y <u>subirse</u> desde el botón "**Adjuntar**" correspondiente a ese renglón.

Para el caso de este cargo de ejemplo, también se deberá digitalizar el recibo de sueldo y subirlo desde "**Adjuntar**" correspondiente a ese renglón. Verifique todos los datos y adjuntos y envíe su solicitud.

Recuerde que, a partir de ahora, el trámite es electrónico, así que NO debe presentarlo impreso en Mesa de Entrada.

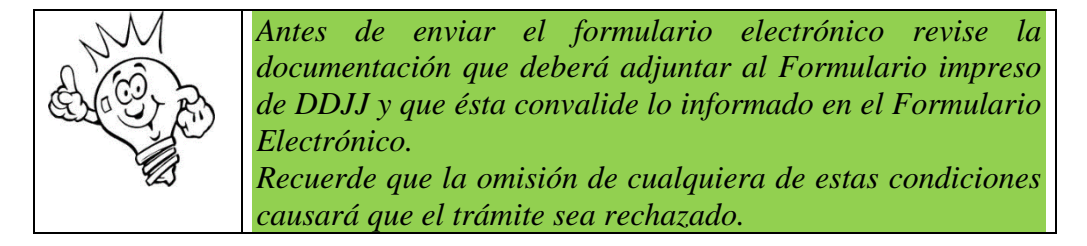

| OCUMENTACIÓN ANEXA<br>El unico formato admitido como documen<br>ttps://smallpdf.com<br>El tamaño máximo de la documentación a | tación digital es "PDF". Para cambiar el formato de la d<br>djunta no debe superar 25Mb.                                                                                                    | documentación puede utilizar alguna herramienta online, por ej. |
|----------------------------------------------------------------------------------------------------|----------------------------------------------------------------------------------------------------|-----------------------------------------------------------------|
| TIPO DOCUMENTO<br>Recibo de sueldo                                                                                            | INFORMACIÓN<br>Jefe de Trabajos Prácticos,<br>01/00/2010 JIPA                                                                                                    | DOCUMENTO                                                       |
| Formulario de DDJJ Digital <u>Des</u><br><u>Archivo</u>                                                                       | . Deberá imprimir el formulario para<br>firmarlo y luego digitalizarlo para<br>adjuntar en la solicitud. En occo de<br>cargar<br>acesitar modificaraigun dato deberá<br>bluor o imprimir ol formulario y<br>digitalizarlo. Luego de adjuntar todos<br>los archivos podrá seleccionar<br>"Enviar Solicitud". | ADJUNTAR                                                        |
| Archivo                                                                                                    | digitalizarlo. Luego de adjuntar todos<br>los archivos podrá seleccionar<br>"Enviar Solicitud".                                                                                                    |                                                                 |

Ahora sí está en condiciones de enviar la Declaración Jurada, entonces haga clic en el botón Enviar. Si esta acción fue posible verá que en la sección SEGUIMIENTO del formulario la DDJJ cambió del estado Abierto a Enviado.

| ETAPA             | ESTADO                | FECHA/HORA       |
|-------------------|-----------------------|------------------|
| Presentación      | Enviado               | 18/02/2015 10:32 |
| Gestión y Control | Presentación completa | 24/02/2015 16:54 |
| Resolución        | Aprobado              | 25/02/2015 16:37 |

Si el envío no fue posible, el sistema mostrará uno o más mensajes indicando el motivo.

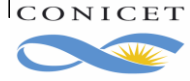

|                                                                                                    | Error de valida                                                                                                    | ción: debe corregir el/los                                                                                                    | siguiente/s                                                                               | error/es antes de seguir:                                                                                                    |                                                                                                    |
|----------------------------------------------------------------------------------------------------|----------------------------------------------------------------------------------------------------|----------------------------------------------------------------------------------------------------|-------------------------------------------------------------------------------------------|----------------------------------------------------------------------------------------------------|----------------------------------------------------------------------------------------------------|
| • Fa                                                                                                    | alta el adjunto para los doc                                                                                                    | umentos del tipo Recibo de                                                                                                    | sueldo                                                                                    |                                                                                                    |                                                                                                    |
| • Fa                                                                                                    | alta el adjunto para los doc                                                                                                    | umentos del tipo Formulario                                                                                                    | de DDJJ Di                                                                                | gital                                                                                                    |                                                                                                    |
|                                                                                                    |                                                                                                    |                                                                                                    |                                                                                           |                                                                                                    |                                                                                                    |
|                                                                                                    |                                                                                                    | <b>DECLARACIÓ</b>                                                                                                    |                                                                                           |                                                                                                    |                                                                                                    |
|                                                                                                    |                                                                                                    | DECERTACIÓN                                                                                                    | JONADA                                                                                    |                                                                                                    |                                                                                                    |
|                                                                                                    | SOLICITUD                                                                                                    |                                                                                                    |                                                                                           |                                                                                                    |                                                                                                    |
| Impuesto a las Gananci                                                                                                    | iss: Quienes obtendan indresos                                                                                                    | en relación de denendencia prover                                                                                                    | ientes de otro                                                                            | s empleadores, deben realizar la caros                                                                                                    | a del detalle de sueldos i                                                                                 |
| mes a través del Formu<br>el valor neto en la colun<br>ello, ante cambios de de<br>empleadores, a los efec<br>Afip al cierre del periodo | lario 572 web utilizando el servi<br>nna correspondiente. En cuanto<br>edicación de cargos, se deberá<br>tos del cálculo de Impuesto a la<br>o fiscal. Consultas dirigirlas al S | cio con clave fiscal "Siradig trabaja<br>al Agente de Retención a designa<br>realizar el cambio correspondiente<br>as Ganancias es el Formulario 572<br>ector de Impuestos: <u>impuestos@c</u>                                                                                                    | dor". Se aclara<br>; actuará como<br>. Importante: E<br>web y de ello d<br>onicet.gov.ar. | que para el periodo 2017, el SAC de j<br>tal aquel empleador que abone la ma<br>lúnico medio para mantener actualiza<br>ependerán las variaciones en la reten | unio y diciembre se dec<br>ayor remuneración en br<br>ada la información de or<br>ción y las diferencias a |
| FORMULARIOS                                                                                                    |                                                                                                    |                                                                                                    |                                                                                           |                                                                                                    |                                                                                                    |
|                                                                                                    |                                                                                                    |                                                                                                    | E CT                                                                                      | 400                                                                                                    |                                                                                                    |
|                                                                                                    | +                                                                                                    | Carnos                                                                                                    | ESI                                                                                       | ADO                                                                                                    |                                                                                                    |
|                                                                                                    | Ľ                                                                                                    | Cargos                                                                                                    |                                                                                           |                                                                                                    |                                                                                                    |
| DOCUMENTACI                                                                                                    | ÓN ANEXA                                                                                                    |                                                                                                    |                                                                                           |                                                                                                    |                                                                                                    |
|                                                                                                    | dmitido como documentación (                                                                                                    | Refer to a IDD FL Development in a life                                                                                                    |                                                                                           | cumentación puede utilizar alguna be                                                                                                    | contractor continue and at                                                                                 |
| El unico formato a<br>https://smallpdf.co<br>El tamaño máximo                                                                            | m<br>o de la documentación adjunta r                                                                                                    | no debe superar 25Mb.                                                                                                    | rmato de la do                                                                            | unientación puede utilizar alguna nel                                                                                                    | namienta onine, por ej.                                                                                    |
| El unico formato a<br>https://smail.pdf.co.<br>El tamaño máximo                                                                          | m<br>o de la documentación adjunta r<br>TIPO DOCUMENTO                                                                                                    | no debe superar 25Mb.<br>INFORMACIÓN                                                                                                    | rmato de la do                                                                            | DOCUMENTO                                                                                                    | namienta onine, por ej.                                                                                    |
| El unico formato a<br>https://smallpdf.co<br>El tamaño máximo<br>Recibo de                                                               | m<br>o de la documentación adjunta r<br>TIPO DOCUMENTO<br>sueldo                                                                                                    | aigital es PDF, Para cambiar el to<br>no debe superar 25Mb.<br>INFORMACIÓN<br>Jefe de Trabajos Prácticos,<br>01/09/2019, UBA                                                                                                    | rmato de la do                                                                            | DOCUMENTO<br>ADJUNTAR                                                                                                    | namenta onine, por ej.                                                                                     |
| El unico formato a<br>https://mallodf.co<br>El tamaño máximo<br>Recibo de<br>Formulario<br><u>Archivo</u>                                | o de DDJJ Digital <u>Descarga</u>                                                                                                    | Infrares PDF - Para cambiar el to<br>no debe superar 25Mb.<br>INFORMACIÓN<br>Jefe de Trabajos Prácticos,<br>01/09/2019, UBA<br>. Deberá imprimir el formula<br>firmarlo y luego digitalizarlo<br>adjuntar en la solicitut. En<br>enecesitar modificaralgún da<br>volver a imprimir el formula                                                                                                    | rio para<br>para<br>caso de<br>to deberá<br>rio y                                         | DOCUMENTO<br>ADJUNTAR                                                                                                    | ramienta onine, por ej.                                                                                    |
| El unico formato a<br>https://smallpdf.co<br>El tamaño máximo<br>Recibo de<br>Formulario<br><u>Archivo</u>                               | n de la documentación adjunta i<br>TIPO DOCUMENTO<br>sueldo                                                                                                    | INFORMACIÓN<br>INFORMACIÓN<br>Jefe de Trabajos Prácticos,<br>01/09/2019, UBA<br>Deberá imprimir el formula<br>firmarlo y luego digitalizarla<br>adjuntar en la solicitud. En o<br>recesitar modificaralgún da<br>volver a imprimir el formula<br>digitalizarlo. Luego de adjun<br>los archivos podrá seleccio<br>"Enviar Solicitud".                                                                        | rio para<br>para<br>aso de<br>to deberá<br>rio y<br>itar todos<br>nar                     | DOCUMENTO<br>ADJUNTAR<br>ADJUNTAR                                                                                                    | ramienta onine, por ej.                                                                                    |
| El unico formato a<br>https://malloff.co<br>El tamaño máximo<br>Recibo de<br>Formularic<br><u>Archivo</u><br>SEGUIMIENTO                 | o de la documentación adjunta r<br>TIPO DOCUMENTO<br>sueldo                                                                                                    | Infrares PDF - Para cambiar el to<br>no debe superar 25Mb.<br>INFORMACIÓN<br>Jefe de Trabajos Prácticos,<br>01/09/2019, UBA<br>. Deberá imprimir el formula<br>firmarlo y luego digitalizarlo<br>adjuntar en la solicitud. En d<br>r necesitar modificaralgún da<br>volver a imprimir el formula<br>digitalizarlo. Luego de adjun<br>los archivos podrá seleccio<br>"Enviar Solicitud".                     | rio para<br>para<br>para<br>caso de<br>to deberá<br>rio y<br>itar todos<br>nar            | DOCUMENTO<br>ADJUNTAR                                                                                                    | rramienta omine, por ej.                                                                                   |
| El unico formato a<br>https://mallpdf.co<br>El tamaño máximo<br>Recibo de<br>Formularic<br><u>Archivo</u><br>SEGUIMIENTO                 | n de la documentación adjunta r<br>TIPO DOCUMENTO<br>sueldo<br>o de DDJJ Digital <u>Descarga</u><br>ETAPA                                                                        | Infrares PDF. Para cambiar el to<br>no debe superar 25Mb.<br>INFORMACIÓN<br>Jefe de Trabajos Prácticos,<br>01/09/2019, UBA<br>. Deberá imprimir el formula<br>firmarlo y luego digitalizarlo<br>adjuntar en la solicitud. En (<br>r necesitar modificaralgún da<br>volver a imprimir el formula<br>digitalizarlo. Luego de adjun<br>los archivos podrá seleccio<br>"Enviar Solicitud".                      | rio para<br>para<br>easo de<br>to deberá<br>rio y<br>tar todos<br>nar                     | DOCUMENTO<br>ADJUNTAR<br>ADJUNTAR                                                                                                    | rramienta omine, por ej.                                                                                   |
| El unico formato a<br>https://smallodf.co<br>El tamaño máximo<br>Recibo de<br>Formulario<br>Archivo                                      | n de la documentación adjunta r<br>TIPO DOCUMENTO<br>sueldo<br>o de DDJJ Digital <u>Descarga</u><br>ETAPA                                                                        | Infrares PDF - Para cambiar el to<br>no debe superar 25Mb.<br>INFORMACIÓN<br>Jefe de Trabajos Prácticos,<br>01/09/2019, UBA<br>. Deberá imprimir el formula<br>firmarlo y luego digitalizarlo<br>adjuntar en la solicitud. En of<br>necesitar modificaralgún da<br>volver a imprimir el formula<br>digitalizarlo. Luego de adjun<br>los archivos podrá seleccio<br>"Enviar Solicitud".<br>ESTADO<br>Abierto | rio para<br>para<br>para<br>easo de<br>to deberá<br>rio y<br>ttar todos<br>nar<br>23/01   | DOCUMENTO<br>ADJUNTAR<br>ADJUNTAR<br>FECHA/HORA<br>/2020 12:40                                                                                                | rramienta omine, por ej.                                                                                   |

Continuando con el ejemplo, en este caso, el mensaje indica falta adjuntar archivos. Otros errores podrían ser: que ya existe una DDJJ anterior que aún está en proceso y por ello no puede enviar la que acaba de completar, con lo que deberá esperar a la finalización del procesamiento de esa DDJJ para enviar otra; también se puede informar que al menos uno de los cargos presentados en la última DDJJ aprobada no fue presentado o fue dado de baja.

#### 2.5.3. ¿Qué debo hacer si recibo un mail de Rechazo?

Si recibe un mail de Rechazo, significa que su trámite no pasó alguno de los controles obligatorios. En el mismo mail, podrá encontrar el detalle con los mismos. Tenga presente que ante un rechazo puede generar una nueva DDJJ o reabrir la misma, corregir los datos y enviarla nuevamente.

#### 2.5.4. ¿Dónde realizo consultas por Rechazos?

Debe formular la consulta a CCT, OCA o Sede según corresponda a su Lugar de Trabajo y donde entregó su DDJJ. A continuación, se proporciona la dirección de correo de cada CCT, OCA. Estas mismas direcciones se muestran en el email de Rechazo.

| CADIC            | cadic-rrhh@conicet.gov.ar                  |
|------------------|--------------------------------------------|
| CCT-BAHIA BLANCA | recursoshumanos@bahiablanca-conicet.gob.ar |
| CCT-CORDOBA      | recursoshumanos@cordoba-conicet.gov.ar     |
| CCT-LA PLATA     | rrhh-cct@laplata-conicet.gov.ar            |

| CCT-MAR DEL PLATA        | recursoshumanos@mardelplata-conicet.gov.ar |
|--------------------------|--------------------------------------------|
| CCT-MENDOZA              | rhumanos@mendoza-conicet.gob.ar            |
| CCT-NORDESTE             | cct-nordeste-rrhh@conicet.gov.ar           |
| CCT-PATAGONIA NORTE      | cct-patagonia-rrhh@conicet.gov.ar          |
| CCT-ROSARIO              | rrhh@rosario-conicet.gov.ar                |
| CCT-SALTA                | cct-salta-rrhh@conicet.gov.ar              |
| CCT-SAN LUIS             | recursoshumanos@sanluis-conicet.gob.ar     |
| CCT-SANTA FE             | cpersonal@santafe-conicet.gov.ar           |
| CCT-TANDIL               | ccttandil-rrhh@conicet.gov.ar              |
| CCT-TUCUMAN              | rrhh@tucuman-conicet.gov.ar                |
| CENPAT                   | cenpat-rrhh@conicet.gov.ar                 |
| OCA-CENTENARIO           | oca-centenario-rrhh@conicet.gov.ar         |
| OCA-CIUDAD UNIVERSITARIA | oca-ciudad-rrhh@conicet.gov.ar             |
| OCA-P.HOUSSAY            | oca-houssay-rrhh@conicet.gov.ar            |
| OCA-SAAVEDRA 15          | oca-saavedra-rrhh@conicet.gov.ar           |
| Sede                     | direccionrrhh-ddjj@conicet.gov.ar.         |

Evite consultar estos temas al email sigerh@conicet.gov.ar, ya que desde esta casilla no se cuenta con información administrativa para explicar qué condición no cumple su trámite. Utilice esta dirección en caso de necesitar asistencia informática con relación al uso del sistema SIGERH.

## 2.6. Corrección de Datos en Cargos Existentes

Producto de las migraciones de datos que oportunamente se han llevado a cabo para las nuevas funcionalidades, es probable, que pudieran observarse algunos errores en los datos de los cargos por usted declarados (como por ejemplo: tipo de cargo; cargos; dedicación; vigencia; cargo rentado si/no; institución; otros datos) y que a la fecha se encuentran vigentes. En atención a que usted se encuentra próximo a presentar su Informe es que, de encontrarse en dicha situación, debe llevar a cabo el siguiente procedimiento:

a) Si usted tuviera error en algún dato de los cargos vigentes que a la fecha posee, observe en SIGEVA cual es el cargo con el dato correcto.

b) Identificado el cargo con el dato correcto, envíe entonces un correo electrónico a direccionrrhh-

#### ddjj@conicet.gov.ar indicando en el asunto Apellido y Nombre completos, DNI y agregar el texto Corrección de Datos en Cargo de DDJJ.

Ejemplo, Pedro Infante – DNI: 24369789 – Corrección de datos en cargo de DDJJ.

En el cuerpo del email, por favor, indique toda la información que considere necesario aclarar del cargo que quiere corregir.

Con esa información que usted provee se llevará a cabo un procedimiento interno informándole luego que deberá hacer el siguiente y último paso, a saber:

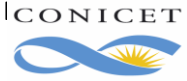

c) En SIGERH debe dar la baja a dicho cargo (Consulte la Sección 2.3.1. Atención: ¿Cómo se informa la Baja de un cargo?), colocando como fecha de finalización la misma que puso como inicio y que oportunamente usted había comunicado. Luego deberá presentar el cargo con la denominación correcta que viene desde SIGEVA y seguir el procedimiento normal de presentación de un cargo.

| Datos Incorrectos                                                                                                    | Tipo de cargo: Docente nivel superior universitario<br>Cargo: Jefe de Trabajos Prácticos<br>Dedicación: Simple                                                                                                    | y/o posgrado<br>Coloque en<br>"Hasta" la misma |
|----------------------------------------------------------------------------------------------------|----------------------------------------------------------------------------------------------------|------------------------------------------------|
|                                                                                                    | Vigencia desde: 15/12/2014 Hasta: 15/12/2014                                                                                                    | fecha "Desde" del                              |
| JGAR DE TRABAJO                                                                                                    | Cargo rentado. Si                                                                                                    |                                                |
|                                                                                                    | no de institución: Universidad o instituto universitario                                                                                                    | estatal                                        |
|                                                                                                    | Institución: AIRES                                                                                                    | UNIVERSIDAD DE BUENOS                          |
| Según corresponda se sugiere leer las sigui<br>2.3.1. Atención ¿Cómo se informa la Baja di<br>2.3.2. ¿Cómo informo un cargo nuevo o la c<br>2.3.3. Licencia en el Cargo Externo.<br>2.6. Corrección de datos en Cargos Externo<br>Disponible en <u>htp://web.conicet.gov.ar/wel</u><br>Por consultas administrativas escriba a <u>dire</u> | ente secciones del Manual de Usuario de DDJJ:<br>e un cargo?<br>continuidad de otro ya informado a CONICET?<br>s.<br><u>b/conicet.trabajar.investigador/modificacion-de-cargos-docentes</u><br><u>secionrrhh-ddij@conicet.gov.ar</u> | Manha                                          |
| Por consultas sobre mensajes de error de e                                                                                                    | a sistema escriba a <u>sigern(@conicet.gov.ar</u> y en el asúnto coloque DDJJ, Apellido y                                                                                                    | y Nombre.                                      |
|                                                                                                    |                                                                                                    | GUARDAR VOLVE                                  |

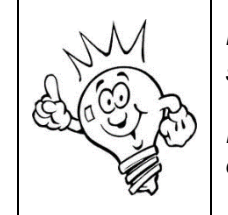

Deberá adjuntar a la DDJJ la **Constancia de Corrección de Datos**. Puede solicitarla a <u>direccionrrhh-ddjj@conicet.gov.ar</u>.

Recuerde que debe indicar los datos del cargo y firmar dicha constancia. Sin esta documentación no es posible salvar el error.

|                    |                    | FORMULARIOS<br>Cargos                                       | ESTADO<br>OK        |                              |  |
|--------------------|--------------------|-------------------------------------------------------------|---------------------|------------------------------|--|
| CUMENTACIÓN AN     | IEXA               |                                                             |                     |                              |  |
| TIPO DO            | CUMENTO            | INFORMACIÓN                                                 | AF                  | CHIVO ADJUNTO                |  |
| Certificado de ba  | ja de cargo        | Jefe de Trabajos Prácticos,<br>15/12/2014 - 15/12/2014, UBA | Seleccionar a       | archivo CORRECS.doc          |  |
| Certificado de rec | cibo de sueldo     | Ayudante de Primera, 01/04/20<br>UBA                        | 2, Seleccionar a    | archivo No se eligió archivo |  |
| Documental de li   | cencia en el cargo | Ayudante de Primera, 01/04/201<br>UBA                       | 2, Seleccionar a    | archivo No se eligió archivo |  |
| RESENTACIÓN SOLI   | CITUD              |                                                             |                     | (*) ENVIAR SOLI              |  |
|                    |                    | - Imprimir la solicitud para pr                             | resentar en CONICET |                              |  |
| GUIMIENTO          |                    |                                                             |                     |                              |  |
|                    | ETAPA              | ESTADO                                                      | FECHA/              | HORA                         |  |
| Prote              | Intación           | Abierto                                                     | 14/03/2017 11:46    |                              |  |
| 110.00             | én u Control       |                                                             |                     |                              |  |
| Gesti              | on y control       |                                                             |                     |                              |  |

Figura 28. Debe adjuntar la Constancia de Corrección de Datos en caso de Baja de un cargo con datos erróneos en la sección Certificado de Baja de Cargo.

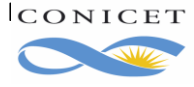

## 3. CARGOS EN SIGEVA

En esta sección se intenta explicar cómo ingresar la información de un cargo en el Banco de Datos de Actividades de CyT. No obstante, lea atentamente la pantalla ya que obtendrá una guía clara sobre los datos que debe ingresar.

Cuando acceda al Banco de Datos de Actividades de CyT, verá una pantalla similar a la siguiente.

|                                                                                                    |                     | icoDatos.         | ao                                             |                       |
|----------------------------------------------------------------------------------------------------|---------------------|-------------------|------------------------------------------------|-----------------------|
| ET                                                                                                    |                     |                   | Sistema                                        | a Integral de Gestión |
| inal Natos personales Formación                                                                                                    | Cargos              | Anteceden         | tes Producción Otros anteced. Trámi            |                       |
| vos   Compartir Forms.   Asignar colaborad                                                                                                    | or                  |                   |                                                |                       |
| Banco de datos de actividades de                                                                                                    | ciencia y técnica   |                   | BA                                             | NCO DE DATOS          |
|                                                                                                    |                     |                   |                                                |                       |
| Jatos personales                                                                                                    |                     |                   |                                                |                       |
| Dator parronaler                                                                                                    | Estado              |                   |                                                |                       |
| + ruble.com                                                                                                    | Conservations a     |                   |                                                |                       |
| + famou i cost i con<br>+ forga i con fongo                                                                                                    | Concentry.          |                   |                                                |                       |
| Formación                                                                                                    |                     |                   |                                                |                       |
| Fermación acodómico.                                                                                                    | Fant. Formark       | ón complensent    | nsta fant-                                     |                       |
| Nisel universita to be posgraph/dottorado                                                                                                    | T I Especi          | al cad certificer | a por organismovs de servid 0 Colombia         | An Congos             |
| - Nivel universitaria de posgrada/ natistria                                                                                                    | E + Poodu           | clorado           | • Seccio                                       | on cargos             |
| <ul> <li>Real oncersions of postally aspecialized on<br/>the short sector to postally aspecialized on</li> </ul>                                                                                                    | + Cursus            | s de positiado (  | /o capacitaciones extractinituleres 0          |                       |
| - Nixel for aria no an zers - r a                                                                                                    | -                   |                   |                                                |                       |
| Rical madia                                                                                                    |                     |                   | ¥                                              |                       |
| Cargos                                                                                                    |                     |                   |                                                |                       |
|                                                                                                    |                     |                   |                                                |                       |
| Docencia                                                                                                    |                     | Cant.             | Cargos I+D                                     | Can                   |
| + Nivel superior universitario y/o posg                                                                                                    | rado                | 0                 | + Cargos en organismos científico-tecnológicos | 0                     |
| + Nivel terciario no universitario                                                                                                    |                     | 0                 | + Categorización del programa de incentivos    | 0                     |
| + Nivel básico y/o medio                                                                                                    |                     | 0                 | + Cargos de I+D en otro tipo de instituciones  | 0                     |
| + Cursos de posgrado y capacitacione                                                                                                    | s extracurriculares | 0                 |                                                |                       |
|                                                                                                    |                     | -                 |                                                |                       |
| Second strategy and an appropriate strategy and second strategy and second strategy and s<br>second strategy and second strategy and second strate |                     | Cant.             | Otros cargos                                   | Can                   |
| Cargos en gestión institucional                                                                                                    |                     |                   |                                                |                       |

Toda información de su curriculum que puede ingresar está agrupada en varias secciones. La que nos interesa en este momento es la sección CARGOS.

Aquí podrá informar:

- Cargos docentes.
- Cargos i+D.
- Cargos de gestión institucional.
- Otros cargos.

En la columna "Cant" (cantidad) se detalla el número de cargos ingresados.

A continuación, se explica el ingreso de un cargo docente, los otros cargos podrán introducirse de la misma forma. Sólo considera que la información solicitada en cada caso difiere dependiendo de la naturaleza del cargo.

En la siguiente imagen se ve el panel de Cargos Docentes. En el ejemplo, se muestran dos cargos de Nivel superior universitario y/o postgrado y un cargo de nivel terciario no universitario. Utilice los links:

- <u>Nuevo</u> de cada nivel, para ingresar un nuevo cargo.
- Editar, para modificar información del cargo.

Borrar, para eliminar un cargo. -

| Principal Datos personales Formación<br>Docencia Cargos I+D   Cargos en gestión institucio | Cargos Antecedentes Producción<br>nal Otros cargos                            | Otros anteced. Trámite |
|--------------------------------------------------------------------------------------------|-------------------------------------------------------------------------------|------------------------|
| Cargos docentes                                                                            | BANC                                                                          | O DE DATOS             |
| < Nivel superior universitario y/o posgrad                                                 | 10                                                                            | Importar               |
| Nuevo Fecha inicio Fecha fin                                                               | Institución                                                                   | \$                     |
| Editar   Borrar 01/04/2009 01/04/2013                                                      | UNIV.DE BUENOS AIRES / FAC.DE FARMACI<br>BIOQUIMICA / DTO.DE QUIMICA BIOLOGIO | A Y                    |
| Editar   Borrar 01/01/2011                                                                 | UNIV.DE BUENOS AIRES                                                          |                        |
| 2 registros , r                                                                            | nostrando todos los registros. 1                                              |                        |
| Nivel terciario no universitario                                                           |                                                                               | Importar               |
| Nuevo Fecha inicio Fecha fin                                                               | Institución                                                                   | <b>+</b>               |
| Editar Borrar 01/06/2013                                                                   | FUND.INST.TORCUATO DI TELLA                                                   |                        |
| Un                                                                                         | registro encontrado.1                                                         |                        |
| Nivel básico y/o medio                                                                     |                                                                               | Importar               |
| Nuevo Fecha inicio                                                                         | Fecha fin Institu                                                             | ción 🔶                 |
| No                                                                                         | hay registros cargados.                                                       |                        |
| No se                                                                                      | encontraron registros.1                                                       |                        |
| Cursos de posgrado y capacitaciones ex                                                     | tracurriculares                                                               | Importar               |
| Nuevo Fecha inicio                                                                         | Fecha fin Institu                                                             | ción 🔶                 |
| No                                                                                         | hay registros cargados.                                                       |                        |
| No se                                                                                      | encontraron registros. 1                                                      |                        |
|                                                                                            |                                                                               | Salir                  |
| Figura 30, Cargos Docentes                                                                 |                                                                               |                        |

El procedimiento para agregar un cargo en SIGEVA requiere que inicialmente informe la Fecha de Inicio del cargo y la Fecha de Finalización (aunque esta última fecha no es obligatoria para Cargos Docentes, para el resto sí). Luego debe indicar la Institución donde lo desempeña. Observe el siguiente cuadro.

| Principal Datos personales Formación Cargos                                                                                               | Antecedentes Producción Otros anteced. Trámite                                                                    |  |  |  |  |  |  |  |
|----------------------------------------------------------------------------------------------------|----------------------------------------------------------------------------------------------------|--|--|--|--|--|--|--|
| Docencia   Cargos I+D   Cargos en gestión institucional   Otros cargos                                                                    | 1                                                                                                    |  |  |  |  |  |  |  |
| Nivel superior universitario y/o posgrado BANCO DE DATOS                                                                                  |                                                                                                    |  |  |  |  |  |  |  |
| Datos básicos                                                                                                    |                                                                                                    |  |  |  |  |  |  |  |
| Fecha inicio: * 01         /         10         /         2013           (1) Fecha fin:         /         /         /         /         / | A SIGERH sólo se puede importar cargos<br>vigentes, para ello se considera la fecha<br>de finalización del cargo. |  |  |  |  |  |  |  |
| Institución: uba                                                                                                    | Buscar → Indique la sigla o                                                                                       |  |  |  |  |  |  |  |
| Institución seleccionada: *                                                                                                    | Limpiar de la Institución                                                                                         |  |  |  |  |  |  |  |
| Cargo: * Profesor asociado                                                                                                    | a buscar.<br>▼                                                                                                    |  |  |  |  |  |  |  |
| (2) Otro cargo: *                                                                                                    |                                                                                                    |  |  |  |  |  |  |  |
| Figura 31. Formulario de Cargo docente.                                                                                                   |                                                                                                    |  |  |  |  |  |  |  |

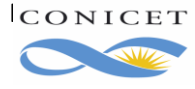

En el cuadro Institución debe colocar la sigla o alguna palabra del nombre de la institución para iniciar la búsqueda. Tome en cuenta que algunas instituciones tienen palabras abreviadas en su nombre y otras no tienen siglas en nuestro registro de Instituciones.

En la ilustración anterior se inició la búsqueda por "uba". Luego haga clic en **Buscar**.

El sistema cambia la pantalla por la de "**Búsqueda de instituciones**" donde se ofrece la posibilidad de ingresar parámetros para acotar la búsqueda y la sección de Instituciones donde se mostrarán todas las organizaciones que coinciden con los parámetros de búsqueda.

Finalmente, si ha agotado todos los métodos de búsqueda y no es posible ubicar la institución de su interés, puede ingresarla en la última sección de esta pantalla.

|                                                                                                    |                                                                                                    | rgos                                                                                                    |                                                                                                    |                                                       |                                                                                                    |
|----------------------------------------------------------------------------------------------------|----------------------------------------------------------------------------------------------------|----------------------------------------------------------------------------------------------------|----------------------------------------------------------------------------------------------------|-------------------------------------------------------|----------------------------------------------------------------------------------------------------|
| Busqueda de instituc                                                                                                    | iones                                                                                                    |                                                                                                    | BANCO                                                                                                    | DE DATOS                                              |                                                                                                    |
| iltro de búsqueda de                                                                                                    | institución                                                                                                    |                                                                                                    |                                                                                                    | Volver                                                | Utilice estos parámetro                                                                                                    |
| Clase de institución:                                                                                                    | Seleccionar                                                                                                    |                                                                                                    | •                                                                                                    |                                                       | para ajustar la búrqueo                                                                                                    |
| Tipo de institución:                                                                                                    | Seleccionar                                                                                                    |                                                                                                    | •                                                                                                    |                                                       |                                                                                                    |
| Institución:                                                                                                    | uba                                                                                                    |                                                                                                    |                                                                                                    | (*) Buscar                                            |                                                                                                    |
| *) Luego de presionar el ba<br>nstituciones haciendo clicl<br>Jna vez encontrado el nivel<br>Si no encuentra el nivel de l<br>Lugar de Trabajo" los dato<br>nstitucional, fax y teléfono) | itón Buscar (se mostrarán hasta 300 res<br>: sobre los mismos.<br>correspondiente debe hacer click en el r<br>a institución por favor envíe un mail a <b>lug</b><br>s completos de la unidad (i.e. Universida<br>I para su incorporación. | ultados) podrá ir nave<br>nismo y presionar el l<br>j <b>ardetrabajo@conicet</b><br>d, Facultad, Departan | egando los niveles je<br>ootón Seleccionar.<br>. <b>gov.ar</b> , identificando<br>nento o Instituto, doi | rárquicos de las<br>o en el asunto<br>micilio, correo |                                                                                                    |
| eleccione la instituci                                                                                                    | ón                                                                                                    |                                                                                                    |                                                                                                    |                                                       |                                                                                                    |
| Tipo de instituci                                                                                                    | ón: TODOS                                                                                                    |                                                                                                    |                                                                                                    |                                                       |                                                                                                    |
|                                                                                                    |                                                                                                    |                                                                                                    |                                                                                                    |                                                       |                                                                                                    |
|                                                                                                    | 2 registros , mostrando tod                                                                                                    | los los registros. 1                                                                                      |                                                                                                    | <u>_</u>                                              | and a transition of Annual Annual                                                                                                    |
|                                                                                                    | 2 registros , mostrando tod<br>institución                                                                                                    | os los registros. 1                                                                                       |                                                                                                    | C                                                     | ada Institución que                                                                                                    |
| UBATEC                                                                                                    | 2 registros , mostrando tod<br>institución                                                                                                    | os los registros. 1                                                                                       |                                                                                                    | r<br>r                                                | ada Institución que<br>esponde a su consulta                                                                                             |
| UBATEC<br>UNIV.DE BUENOS AIR                                                                                                    | 2 registros , mostrando tod<br>institución<br>ES \ UBATEC S.A.                                                                                                    | os los registros. 1                                                                                       |                                                                                                    | r<br>e                                                | ada Institución que<br>esponde a su consulta<br>s un link que le permite                                                                 |
| UBATEC<br>UNIV.DE BUENOS AIR                                                                                                    | 2 registros , mostrando tod<br>institución<br>ES \ UBATEC S.A.<br>2 registros , mostrando tod                                                                                                    | los los registros. 1<br>los los registros. 1                                                              |                                                                                                    | e<br>a                                                | ada Institución que<br>esponde a su consulta<br>s un link que le permite<br>hondar la búsqueda.                                          |
| UBATEC<br>UNIV.DE BUENOS AIR                                                                                                    | 2 registros , mostrando tod<br>institución<br>ES \ UBATEC S.A.<br>2 registros , mostrando tod                                                                                                    | los los registros. 1<br>los los registros. 1                                                              |                                                                                                    | r<br>e<br>a                                           | ada Institución que<br>esponde a su consulta<br>s un link que le permite<br>hondar la búsqueda.                                          |
| UBATEC<br>UNIV.DE BUENOS AIR<br>olo en caso de no en                                                                                                    | 2 registros , mostrando tod<br>institución<br>ES \ UBATEC S.A.<br>2 registros , mostrando tod<br>contrar la institución en la búsc                                                                                                    | los los registros. 1<br>los los registros. 1<br>queda, ingrese of                                         | tra                                                                                                    | a a                                                   | ada Institución que<br>esponde a su consulta<br>s un link que le permite<br>hondar la búsqueda.                                          |
| UBATEC<br>UNIV.DE BUENOS AIR<br>olo en caso de no en<br>Paí                                                                                                    | 2 registros , mostrando tod<br>institución<br>ES \ UBATEC S.A.<br>2 registros , mostrando tod<br>contrar la institución en la búsc<br>s: * Argentina                                                                                      | os los registros. 1<br>los los registros. 1<br>jueda, ingrese of                                          | tra<br>Si luego d                                                                                        | e agotar l                                            | ada Institución que<br>esponde a su consulta<br>s un link que le permite<br>hondar la búsqueda.<br>a búsqueda no                         |
| UBATEC<br>UNIV.DE BUENOS AIR<br>olo en caso de no en<br>Pai<br>Provinci                                                                                                    | 2 registros , mostrando tod<br>institución<br>ES \ UBATEC S.A.<br>2 registros , mostrando tod<br>contrar la institución en la búsc<br>S: * Argentina<br>a: * Seleccionar                                                                  | los los registros. 1<br>los los registros. 1<br>queda, ingrese of                                         | tra<br>Si luego d<br>encuentr                                                                            | le agotar l<br>a la instit                            | ada Institución que<br>esponde a su consulta<br>s un link que le permite<br>hondar la búsqueda.<br>la búsqueda no<br>tución, podrá       |
| UBATEC<br>UNIV.DE BUENOS AIR<br>olo en caso de no en<br>Paí<br>Provinci<br>Clase de institució                                                                                            | 2 registros , mostrando tod<br>institución<br>2 registros , mostrando tod<br>contrar la institución en la búsc<br>s: * Argentina<br>a: * Seleccionar<br>n: * Seleccionar                                                                  | los los registros. 1<br>los los registros. 1<br>queda, ingrese of<br>v                                    | tra<br>Si luego d<br>encuentr<br>ingresar                                                                | le agotar l<br>a la instit<br>una nueva               | ada Institución que<br>esponde a su consulta<br>s un link que le permite<br>hondar la búsqueda.<br>la búsqueda no<br>cución, podrá<br>a. |
| UBATEC<br>UNIV.DE BUENOS AIR<br>olo en caso de no en<br>Paí<br>Provinci<br>Clase de institució<br>Tipo de institució                                                                      | 2 registros , mostrando tod<br>institución<br>ES \ UBATEC S.A.<br>2 registros , mostrando tod<br>contrar la institución en la búsc<br>s: * Argentina<br>a: * Seleccionar<br>n: * Seleccionar                                              | los los registros. 1<br>los los registros. 1<br>queda, ingrese of<br>v                                    | tra<br>Si luego d<br>encuentr<br>ingresar t                                                              | le agotar l<br>a la instil<br>una nueva               | ada Institución que<br>esponde a su consulta<br>s un link que le permite<br>hondar la búsqueda.<br>la búsqueda no<br>tución, podrá<br>a. |
| UBATEC<br>UNIV.DE BUENOS AIR<br>olo en caso de no en<br>Pai<br>Clase de institució<br>Tipo de institució<br>Nivel                                                                         | 2 registros , mostrando tod<br>institución<br>ES \ UBATEC S.A.<br>2 registros , mostrando tod<br>contrar la institución en la búsc<br>s: * Argentina<br>a: * Seleccionar<br>n: * Seleccionar<br>n: * Seleccionar<br>1: *                  | los los registros. 1<br>los los registros. 1<br>queda, ingrese of<br>v                                    | tra<br>Si luego d<br>encuentr<br>ingresar t                                                              | le agotar l<br>a la instit<br>una nuev:               | ada Institución que<br>esponde a su consulta<br>s un link que le permite<br>hondar la búsqueda.<br>la búsqueda no<br>tución, podrá<br>a. |

Cada nombre de Institución es un link que le permite profundizar la búsqueda entre sus dependencias. Por ejemplo, continuando con el ejemplo anterior, si activa el link <u>UNIV. DE BUENOS</u> <u>AIRES</u>, el sistema mostrará la dependencia de la Universidad de siguiente nivel tal como se muestra en el siguiente dibujo.

| ro de búsqueda de institución Clase de institución: Universidades Nacionales Tipo de institución: Universidades Nacionales Tipo de institución: Universidades Nacionales Universidades Nacionales Universidades Nacionales Used de presionar el botón Buscar (se mostrarán hasta 300 resultados) por á ir navegando los niveles presionar el botón Selaccionar. * ves encontrade el nivel de la nativición por tavar nuive un mal a lagadettabalogódicate.govar, identificando en el asto unacionar el nivel de la nativición para su incorporación. * (*) E Conce la institución: UNIVERSIDADES NACIONALES Tipo de institución: UNIVERSIDADES NACIONALES ************************************                                                                                                    | Busqueda de institu                                                                                                    | ciones                                                                                                    | BANCO DE DATO                                                                                                    |
|----------------------------------------------------------------------------------------------------|----------------------------------------------------------------------------------------------------|----------------------------------------------------------------------------------------------------|----------------------------------------------------------------------------------------------------|
| Clase de institución: Organismos Nacionales                                                                                                    | tro de búsqueda de                                                                                                    | institución                                                                                                    | V                                                                                                    |
| Lase de Institución: Urganismos Nacionales  Tipo de institución: Universidades Nacionales  Tipo de institución: Universidades Nacionales  Isstitución: Uba Universidades Nacionales  Isstitución: Uba Universidades Nacionales Uba Universidades Nacionales Universidades Nacionales Universidades Nacionales Universidades Nacionales Universidades Nacionales Universidades Universidades Nacionales Universidades Universidades Uni                                                                                                    |                                                                                                    |                                                                                                    |                                                                                                    |
| Tipo de institución:       Universidades Nacionales         Institución:       uba       (*) (*) (*)         Luego de presionar el botón Buscar (se mostrarán hasta 300 resultados) podrá ir navegando los niveles jerárquicos títuciones haciendo citck sobre los mismos.       (*) (*) (*)         Vituciones haciendo citck sobre los mismos.       (*) (*) (*)         va ex encontrado el nivel correspondiente de le hactr citck en el mismo y presionar el botón Seleccionar.       (*) (*) (*)         va ex encontrado el nivel correspondiente de bacer citck en el mismo y presionar el botón Seleccionar.       (*) (*)         va ex encontrado el nivel correspondiente de bacer citck en el mismo y presionar el botón Seleccionar.       (*) (*) (*)         va encontrado en el as unaversión.       (*)         eccioner La institución:       (*)         Universidades NACIONALES       (*)         titución seleccionada:       (*)         (*)       (*)         (*)       (*)         (*)       (*)         (*)       (*)         (*)       (*)         (*)       (*)         (*)       (*)         (*)       (*)         (*)       (*)         (*)       (*)         (*)       (*)         (*)       (*)         (*)                                                                                                    | Clase de Institución:                                                                                                    | Organismos Nacionales                                                                                                    | •                                                                                                    |
| Institución:       uba       (*) (*)         ILuego de presionar el botón Buscar (se mostrarán hasta 300 resultados) podrá ir navegando los niveles jerárquicos tituciones haciando citck sobre los mismos.       (*) (*)         ave an contrado el nivel correspondiente debe hacer click en el mismo y presionar el botón Seleccionar.       (*) (*)         no encuentra el nivel de la institución por favor envie un mail a lugardetrabajó@conicet.gov.ar. (dentificado en el asu gard er trabajó") el só daso completos de la anida (h.e. Universidad, Facultad, Departamento o Instituto, donicilio, co utitucional, favo teléfono) para su incorporación.         eccione La institución:       UNIVERSIDADES NACIONALES         titución seleccionada:       UNIVERSIDADES NACIONALES         titución seleccionada:       UNIVERSIDADES NACIONALES         titución seleccionada:       UNIVERSIDADES NACIONALES         titución seleccionada:       UNIVERSIDADES NACIONALES         titución seleccionada:       UNIVERSIDADES NACIONALES         titución seleccionada:       UNIVERSIDADES NACIONALES         titución seleccionada:       UNIVERSIDADES NACIONALES         titución seleccionada:       UNIVERSIDADES NACIONALES         titución seleccionada:       UNIVERSIDADES NACIONALES         titución seleccionada:       UNIVERSIDADES NACIONALES         titución seleccionada:       UNIVERSIDADES NACIONALES         titución seleccionada:       UNIVERSIDADES NACIONA                                                                                                    | Tipo de institución:                                                                                                    | Universidades Nacionales                                                                                                    | •                                                                                                    |
| Luego de presionar el botón Buscar (se mostrarán hasta 300 resultados) podrá ir navegando los niveles jerárquicos tituciones haciendo citck sobre los mismos.<br>a vez encontrado el nivel correspondiente debe hacer citck en el mismo y presionar el botón Seleccionar.<br>no encuentra el nivel de la institución por favor envie un mail a <b>lugardettabajo@conicet.gov.ar.</b> (dentificando en el asu<br>gar d' Trabajo! Bos datos comportación.<br>eccione la institución para su incorporación.<br>eccione la institución UNIVERSIDADES NACIONALES<br>filución seleccionada: UNIV.DE BUENOS AIRES<br>299 registros, mostrando de 1 al 20.[Primero/Anterior] 1, 2, 3, 4, 5, 5, 7, 8, 9, 19, 11   Siguiente/Últim<br>institución<br>.\CICLIO BASICO COMUN<br>.\CICLIO BASICO COMUN<br>.\CICLIO BASICO COMUN<br>.\CICLIO BASICO COMUN<br>.\CICLIO BASICO COMUN<br>.\CICLIO BASICO COMUN<br>.\CICLIO BASICO COMUN<br>.\CICLIO BASICO COMUN<br>.\CICLIO BASICO COMUN<br>.\CICLIO BASICO COMUN<br>.\CICLIO E GENOMITA<br>.\FAC.DE ARQUITECTURA Y URBANISMO<br>.\FAC.DE ARQUITECTURA Y URBANISMO<br>.\FAC.DE DERECHO<br>.\FAC.DE DERECHO<br>.\FAC.DE DERECHO<br>.\FAC.DE DERECHO<br>.\FAC.DE DERECHO<br>.\FAC.DE INGENIERIA<br>.\FAC.DE INGENIERIA<br>.\FAC.DE INGENIERI | Institución:                                                                                                    | uba                                                                                                    | (*) Bi                                                                                                    |
| eccione la institución       Tipo de institución:: UNIVERSIDADES NACIONALES         institución seleccionada:: UNIV.DE BUENOS AIRES       Siguiente / Últime         299 registros, mostrando de 1 al 20.[Primero/Anterior] 1, 2, 3, 4, 5, 5, 7, 8, 9, 10, 11       Siguiente / Últime         institución       institución       Siguiente / Últime        (CICLO BASICO COMUN                                                                                                    | <sup>(</sup> ) Luego de presionar el b<br>stituciones haciendo clic<br>na vez encontrado el nive<br>i no encuentra el nivel de<br>Lugar de Trabajo" los dato<br>stitucional, fax y teléfono | otón Buscar (se mostrarán hasta 300 resultado<br>k sobre los mismos.<br>l correspondiente debe hacer click en el mismo<br>la institución por favor envíe un mail a <b>lugardet</b><br>os completos de la unidad (i.e. Universidad, Fac<br>) para su incorporación. | s) podrá ir navegando los niveles jerárquicos d<br>y presionar el botón Seleccionar.<br>r <b>abajo@conicet.gov.ar</b> , identificando en el asun<br>ultad, Departamento o Instituto, domicilio, corr |
| Tipo de institución: UNIVERSIDADES NACIONALES         Selectionada: UNIV.DE BUENOS AIRES         299 registros, mostrando de 1 al 20.[Primero/Anterior] 1, 2, 3, 4, 5, 5, 7, 8, 9, 10, 11         Siguiente / Últimero/Anterior] 1, 2, 3, 4, 5, 5, 7, 8, 9, 10, 11         Siguiente / Últimero/Anterior] 1, 2, 3, 4, 5, 5, 7, 8, 9, 10, 11         Siguiente / Últimero/Anterior] 1, 2, 3, 4, 5, 5, 7, 8, 9, 10, 11         Siguiente / Últimero/Anterior] 1, 2, 3, 4, 5, 5, 7, 8, 9, 10, 11         Siguiente / Últimero/Anterior] 1, 2, 3, 4, 5, 5, 7, 8, 9, 10, 11         Siguiente / Últimero/Anterior] 1, 2, 3, 4, 5, 5, 7, 8, 9, 10, 11         Siguiente / Últimero/Anterior] 1, 2, 3, 4, 5, 5, 7, 8, 9, 10, 11         Siguiente / Últimero/Anterior] 1, 2, 3, 4, 5, 5, 7, 8, 9, 10, 11         Siguiente / Últimero/Anterior] 1, 2, 3, 4, 5, 5, 7, 8, 9, 10, 11                                                                                                    | leccione la instituci                                                                                                    | ión                                                                                                    |                                                                                                    |
| Attución seleccionada: UNIV.DE BUENOS AIRES       Selec         299 registros, mostrando de 1 al 20.[Primero/Anterior] 1, 2, 3, 4, 5, 6, 7, 8, 9, 10, 11 [Siquiente/Últime<br>institución       Siguiente/Últime        \CIELO BASICO COMUN      \CIELO BASICO COMUN      \CIELO BASICO COMUN        \CIELO BASICO COMUN      \CIELO BASICO COMUN      \        \CIELO BASICO COMUN      \CIELO BASICO COMUN      \        \CIELO BASICO COMUNA      \      \        \CIELO BAGRONOMIA      \      \        \FAC.DE AGRONOMIA      \      \        \FAC.DE CS.ECONOMICAS      \      \        \FAC.DE DERECHO       Dependencias de la Institución seleccionada      \        \FAC.DE FILOSOFIA Y BIQQUIMICA      \      \        \FAC.DE INGENIERIA      \      \        \FAC.DE PSICOLOGIA      \      \        \FAC.DE PSICOLOGIA      \      \        \PROG.DE INVEST.FISICO QUIMICA (P)      \      \        \PROC.ID FUENTES ALTERN.DE M.PRIMAS Y ENERGIA(P)      \      \        \PROC.ID FUENTES ALTERN.DE M.PRIMAS Y ENERGIA(P)      \      \        \SECRETARIA DE CIENCIA Y TECNICA       299 registros, mostrando de 1 al 20.[P                                                                                                    | Tipo de institución                                                                                                    | UNIVERSIDADES NACIONALES                                                                                                    |                                                                                                    |
| 299 registros, mostrando de 1 al 20. [Primero/Anterior] 1, 2, 3, 4, 5, 6, Z, 8, 9, 10, 11 [Siquiente/Últime<br>institución institución i universidades nacional de 1 al 20. [Primero/Anterior] 1, 2, 3, 4, 5, 6, Z, 8, 9, 10, 11 [Siquiente/Últime<br>institución i universidades nacional de 1 al 20. [Primero/Anterior] 1, 2, 3, 4, 5, 6, Z, 8, 9, 10, 11 [Siquiente/Últime<br>institución i universidades nacional de 1 al 20. [Primero/Anterior] 1, 2, 3, 4, 5, 6, Z, 8, 9, 10, 11 [Siquiente/Últime<br>Tipo de institución: UNIVERSIDADES NACIONALES<br>titución seleccionada: UNIVE BUENOS AIRES i universidades i universidades i universi universidades i universidades i univer                                                                                                    | stitución seleccionada                                                                                                    | UNIV.DE BUENOS AIRES                                                                                                    | Selecci                                                                                                    |
| 299 registros, mostrando de 1 al 20.[Primero/Anterior] 1, 2, 3, 4, 5, 6, 7, 8, 9, 10, 11       Siguiente/Utime         institución         institución        \EGCUELA SUPERIOR DE COMERCIO CARLOS PELLEGRINI        \EGCUELA SUPERIOR DE COMERCIO CARLOS PELLEGRINI        \FAC.DE AGRONOMIA        \FAC.DE AGRONOMIA        \FAC.DE ARQUITECTURA Y URBANISMO        \FAC.DE DERECHO        \FAC.DE ERECHO        \FAC.DE FARMACIA Y BIOQUIMICA        \FAC.DE FILEGRINI        \FAC.DE FARMACIA Y BIOQUIMICA        \FAC.DE FILEGRINI        \FAC.DE FARMACIA Y BIOQUIMICA         Dependencias de la         Institución seleccionada        \FAC.DE FARMACIA Y BIOQUIMICA        \FAC.DE INGENIERIA        \FAC.DE INGENIERIA        \FAC.DE MEDICINA        \FAC.DE PSICOLOGIA        \FAC.DE INVEST.FISICO QUIMICA (P)        \FAC.DE INVEST.FISICO QUIMICA (P)        \FAC.DE INVEST.FISICO QUIMICA (P)        \FAC.DE INVEST.FISICO QUIMICA (P)        \FA                                                                                                    |                                                                                                    |                                                                                                    |                                                                                                    |
| institución\CICLO BASICO COMUN\CICLEGIO NACIONAL DE BUENOS AIRES\ESCUELA SUPERIOR DE COMERCIO CARLOS PELLEGRINI\FAC.DE AGRONOMIA\FAC.DE AGRONOMIA\FAC.DE ARQUITECTURA Y URBANISMO\FAC.DE CS.ECONOMICAS\FAC.DE DERECHO\FAC.DE FARMACIA Y BIOQUIMICA\FAC.DE FILOSOFIA Y LETRAS\FAC.DE INGENIERIA\FAC.DE MEDICINA\FAC.DE MEDICINA\FAC.DE ODONTOLOGIA\FAC.DE INVEST.FISICO QUIMICA (P)\PROG.DE INVEST.FISICO QUIMICA (P)\RECTORADO\SECRETARIA DE CIENCIA Y TECNICA 299 registros, mostrando de 1 al 20.[Primero/Anterior] 1, 2, 3, 4, 5, 6, 7, 8, 9, 10, 11 [Siguiente/Últimr Tipo de institución: UNIVERSIDADES NACIONALES titución seleccionada: UNIV.DE BUENOS AIRES                                                                                                    | 299 registros, mostr                                                                                                    | ando de 1 al 20.[Primero/Anterior] 1, <u>2, 3</u>                                                                                                    | <u>i, 4, 5, 6, 7, 8, 9, 10, 11   Siguiente/Ultimo</u>                                                                                                    |
| \CICLO BASICO COMUN        \COLEGIO NACIONAL DE BUENOS AIRES        \COLEGIO NACIONAL DE BUENOS AIRES        \ESCUELA SUPERIOR DE COMERCIO CARLOS PELLEGRINI        \FAC.DE AGRONOMIA        \FAC.DE AGRONOMIA        \FAC.DE AGRONOMIA        \FAC.DE CS.ECONOMICAS        \FAC.DE DERECHO        \FAC.DE FARMACIA Y BIOQUIMICA        \FAC.DE FILOSOFIA Y LETRAS        \FAC.DE INGENIERIA        \FAC.DE MEDICINA        \FAC.DE ODONTOLOGIA        \FAC.DE PSICOLOGIA        \FAC.DE PSICOLOGIA        \FROG.ID FUENTES ALTERN.DE M.PRIMAS Y ENERGIA(P)        \SECRETARIA DE CIENCIA Y TECNICA         299 registros, mostrando de 1 al 20.[Primero/Anterior] 1, 2, 3, 4, 5, 6, 7, 8, 9, 10, 11 [Siquiente/Últimer         Tipo de institución: UNIVERSIDADES NACIONALES         titución seleccionada:                                                                                                    |                                                                                                    | institución                                                                                                    |                                                                                                    |
| \COLEGIO NACIONAL DE BUENOS AIRES<br>\ESCUELA SUPERIOR DE COMERCIO CARLOS PELLEGRINI<br>\FAC.DE AGRONOMIA<br>\FAC.DE AGRONOMIA<br>\FAC.DE ARQUITECTURA Y URBANISMO<br>\FAC.DE CS.ECONOMICAS<br>\FAC.DE DERECHO<br>\FAC.DE DERECHO<br>\FAC.DE FARMACIA Y BIOQUIMICA<br>\FAC.DE FARMACIA Y BIOQUIMICA<br>\FAC.DE INGENIERIA<br>\FAC.DE INGENIERIA<br>\FAC.DE MEDICINA<br>\FAC.DE ODONTOLOGIA<br>\FAC.DE PSICOLOGIA<br>\FAC.DE PSICOLOGIA<br>\FAC.DE INVEST.FISICO QUIMICA (P)<br>\RECTORADO<br>\SECRETARIA DE CIENCIA Y TECNICA<br>299 registros, mostrando de 1 al 20.[Primero/Anterior] 1, 2, 3, 4, 5, 6, 7, 8, 9, 10, 11 [Siquiente/Últimer<br>Tipo de institución: UNIVERSIDADES NACIONALES<br>titución seleccionada: UNIV.DE BUENOS AIRES                                                                                                    | \CICLO BASICO CO                                                                                                    | MUN                                                                                                    |                                                                                                    |
| \ESCUELA SUPERIOR DE COMERCIO CARLOS PELLEGRINI                                                                                                    | \COLEGIO NACION                                                                                                    | AL DE BUENOS AIRES                                                                                                    |                                                                                                    |
| \FAC.DE AGRONOMIA                                                                                                    | \ESCUELA SUPERIO                                                                                                    | R DE COMERCIO CARLOS PELLEGRINI                                                                                                    |                                                                                                    |
| \FAC.DE ARQUITECTURA Y URBANISMO        \FAC.DE CS.ECONOMICAS        \FAC.DE DERECHO        \FAC.DE FARMACIA Y BIOQUIMICA        \FAC.DE FILOSOFIA Y LETRAS        \FAC.DE FILOSOFIA Y LETRAS        \FAC.DE INGENIERIA        \FAC.DE MEDICINA        \FAC.DE MEDICINA        \FAC.DE PSICOLOGIA        \PROG.ID FUENTES ALTERN.DE M.PRIMAS Y ENERGIA(P)        \RECTORADO        \SECRETARIA DE CIENCIA Y TECNICA         299 registros, mostrando de 1 al 20.[Primero/Anterior] 1, 2, 3, 4, 5, 6, 7, 8, 9, 10, 11 [Siquiente/Últime         Tipo de institución: UNIVERSIDADES NACIONALES         titución seleccionada: UNIV.DE BUENOS AIRES                                                                                                    | \FAC.DE AGRONOM                                                                                                    | IA                                                                                                    |                                                                                                    |
| \FAC.DE CS.ECONOMICAS        \FAC.DE DERECHO        \FAC.DE FARMACIA Y BIOQUIMICA        \FAC.DE FILOSOFIA Y LETRAS        \FAC.DE FILOSOFIA Y LETRAS        \FAC.DE INGENIERIA        \FAC.DE MEDICINA        \FAC.DE ODONTOLOGIA        \FAC.DE PSICOLOGIA        \FROG.DE INVEST.FISICO QUIMICA (P)        \RECTORADO        \SECRETARIA DE CIENCIA Y TECNICA         299 registros, mostrando de 1 al 20.[Primero/Anterior] 1, 2, 3, 4, 5, 6, 7, 8, 9, 10, 11 [Siquiente/Últime         Tipo de institución: UNIVERSIDADES NACIONALES         titución seleccionada: UNIV.DE BUENOS AIRES                                                                                                    | \FAC.DE ARQUITEC                                                                                                    | TURA Y URBANISMO                                                                                                    |                                                                                                    |
| \FAC.DE DERECHO       Dependencias de la Institución seleccionada        \FAC.DE FARMACIA Y BIOQUIMICA       Institución seleccionada        \FAC.DE FILOSOFIA Y LETRAS       Institución seleccionada        \FAC.DE INGENIERIA       Institución seleccionada        \FAC.DE MEDICINA       Institución seleccionada        \FAC.DE ODONTOLOGIA       Institución seleccionada        \FAC.DE PSICOLOGIA       Institución seleccionada        \FRC.DE INVEST.FISICO QUIMICA (P)       Institución seleccionada        \RECTORADO       Institución seleccionada        \SECRETARIA DE CIENCIA Y TECNICA       Institución: UNIVERSIDADES NACIONALES         Tipo de institución: UNIVERSIDADES NACIONALES       Select                                                                                                    | \FAC.DE CS.ECONO                                                                                                    | MICAS                                                                                                    |                                                                                                    |
| \FAC.DE FARMACIA Y BIOQUIMICA       Dependencias de la        \FAC.DE FILOSOFIA Y LETRAS       Institución seleccionada        \FAC.DE INGENIERIA      \FAC.DE MEDICINA        \FAC.DE MEDICINA      \FAC.DE ODONTOLOGIA        \FAC.DE PSICOLOGIA      \FAC.DE PSICOLOGIA        \PROG.DE INVEST.FISICO QUIMICA (P)      \PROG.ID FUENTES ALTERN.DE M.PRIMAS Y ENERGIA(P)        \RECTORADO      \SECRETARIA DE CIENCIA Y TECNICA         299 registros, mostrando de 1 al 20.[Primero/Anterior] 1, 2, 3, 4, 5, 6, 7, 8, 9, 10, 11 [Siquiente/Últime         Tipo de institución: UNIVERSIDADES NACIONALES       Selectionada                                                                                                    | \FAC.DE DERECHO                                                                                                    |                                                                                                    |                                                                                                    |
| \FAC.DE FILOSOFIA Y LETRAS        \FAC.DE INGENIERIA        \FAC.DE INGENIERIA        \FAC.DE ODONTOLOGIA        \FAC.DE PSICOLOGIA        \FAC.DE PSICOLOGIA        \PROG.DE INVEST.FISICO QUIMICA (P)        \PROG.ID FUENTES ALTERN.DE M.PRIMAS Y ENERGIA(P)        \RECTORADO        \SECRETARIA DE CIENCIA Y TECNICA         299 registros, mostrando de 1 al 20.[Primero/Anterior] 1, 2, 3, 4, 5, 6, 7, 8, 9, 10, 11 [Siguiente/Últime         Tipo de institución: UNIVERSIDADES NACIONALES         titución seleccionada: UNIV.DE BUENOS AIRES                                                                                                    | \FAC.DE FARMACIA                                                                                                    | A Y BIOQUIMICA                                                                                                    | Dependencias de la                                                                                                    |
| \FAC.DE INGENIERIA        \FAC.DE MEDICINA        \FAC.DE ODONTOLOGIA        \FAC.DE PSICOLOGIA        \FAC.DE PSICOLOGIA        \FAC.DE INVEST.FISICO QUIMICA (P)        \PROG.ID FUENTES ALTERN.DE M.PRIMAS Y ENERGIA(P)        \RECTORADO        \SECRETARIA DE CIENCIA Y TECNICA         299 registros, mostrando de 1 al 20.[Primero/Anterior] 1, 2, 3, 4, 5, 6, 7, 8, 9, 10, 11 [Siguiente/Últime         Tipo de institución: UNIVERSIDADES NACIONALES         titución seleccionada: UNIV.DE BUENOS AIRES                                                                                                    | \FAC.DE FILOSOFI                                                                                                    | A Y LETRAS                                                                                                    |                                                                                                    |
| \FAC.DE MEDICINA        \FAC.DE ODONTOLOGIA        \FAC.DE PSICOLOGIA        \FAC.DE PSICOLOGIA        \PROG.DE INVEST.FISICO QUIMICA (P)        \PROG.ID FUENTES ALTERN.DE M.PRIMAS Y ENERGIA(P)        \RECTORADO        \SECRETARIA DE CIENCIA Y TECNICA         299 registros, mostrando de 1 al 20.[Primero/Anterior] 1, 2, 3, 4, 5, 6, 7, 8, 9, 10, 11 [Siquiente/Últime         Tipo de institución: UNIVERSIDADES NACIONALES         titución seleccionada: UNIV.DE BUENOS AIRES                                                                                                    | \FAC.DE INGENIER                                                                                                    | IA                                                                                                    |                                                                                                    |
| \FAC.DE ODONTOLOGIA        \FAC.DE PSICOLOGIA        \PROG.DE INVEST.FISICO QUIMICA (P)        \PROG.ID FUENTES ALTERN.DE M.PRIMAS Y ENERGIA(P)        \RECTORADO        \SECRETARIA DE CIENCIA Y TECNICA         299 registros, mostrando de 1 al 20.[Primero/Anterior] 1, 2, 3, 4, 5, 6, 7, 8, 9, 10, 11 [Siquiente/Últime         Tipo de institución: UNIVERSIDADES NACIONALES         titución seleccionada: UNIV.DE BUENOS AIRES                                                                                                    | \FAC.DE MEDICINA                                                                                                    |                                                                                                    |                                                                                                    |
| \FAC.DE PSICOLOGIA        \PROG.DE INVEST.FISICO QUIMICA (P)        \PROG.ID FUENTES ALTERN.DE M.PRIMAS Y ENERGIA(P)        \RECTORADO        \SECRETARIA DE CIENCIA Y TECNICA         299 registros, mostrando de 1 al 20.[Primero/Anterior] 1, 2, 3, 4, 5, 6, 7, 8, 9, 10, 11 [Siquiente/Últime         Tipo de institución: UNIVERSIDADES NACIONALES         titución seleccionada: UNIV.DE BUENOS AIRES                                                                                                    | \FAC.DE ODONTOL                                                                                                    | DGIA                                                                                                    |                                                                                                    |
| \PROG.DE INVEST.FISICO QUIMICA (P)        \PROG.ID FUENTES ALTERN.DE M.PRIMAS Y ENERGIA(P)        \RECTORADO        \SECRETARIA DE CIENCIA Y TECNICA         299 registros, mostrando de 1 al 20.[Primero/Anterior] 1, 2, 3, 4, 5, 6, 7, 8, 9, 10, 11 [Siquiente/Últime         Tipo de institución: UNIVERSIDADES NACIONALES         titución seleccionada: UNIV.DE BUENOS AIRES                                                                                                    | \FAC.DE PSICOLOG                                                                                                    | IA                                                                                                    |                                                                                                    |
| \PROG.ID FUENTES ALTERN.DE M.PRIMAS Y ENERGIA(P)        \RECTORADO        \SECRETARIA DE CIENCIA Y TECNICA         299 registros, mostrando de 1 al 20.[Primero/Anterior] 1, 2, 3, 4, 5, 6, 7, 8, 9, 10, 11 [Siquiente/Últime         Tipo de institución: UNIVERSIDADES NACIONALES         titución seleccionada: UNIV.DE BUENOS AIRES                                                                                                    | \PROG.DE INVEST.                                                                                                    | FISICO QUIMICA (P)                                                                                                    |                                                                                                    |
| \RECTORADO<br>\SECRETARIA DE CIENCIA Y TECNICA<br>299 registros, mostrando de 1 al 20.[Primero/Anterior] 1, 2, 3, 4, 5, 6, 7, 8, 9, 10, 11 [Siquiente/Últime<br>Tipo de institución: UNIVERSIDADES NACIONALES<br>titución seleccionada: UNIV.DE BUENOS AIRES                                                                                                    | \PROG.ID FUENTES                                                                                                    | ALTERN.DE M.PRIMAS Y ENERGIA(P)                                                                                                    |                                                                                                    |
| \SECRETARIA DE CIENCIA Y TECNICA<br>299 registros, mostrando de 1 al 20.[Primero/Anterior] 1, 2, 3, 4, 5, 6, 7, 8, 9, 10, 11 [Siquiente/Últime<br>Tipo de institución: UNIVERSIDADES NACIONALES<br>titución seleccionada: UNIV.DE BUENOS AIRES                                                                                                    | \RECTORADO                                                                                                    |                                                                                                    |                                                                                                    |
| 299 registros, mostrando de 1 al 20.[Primero/Anterior] 1, <u>2</u> , <u>3</u> , <u>4</u> , <u>5</u> , <u>6</u> , <u>7</u> , <u>8</u> , <u>9</u> , <u>10</u> , <u>11 [Siquiente/Últime</u><br>Tipo de institución: UNIVERSIDADES NACIONALES<br>titución seleccionada: UNIV.DE BUENOS AIRES                                                                                                    | \SECRETARIA DE CI                                                                                                    | IENCIA Y TECNICA                                                                                                    | 1                                                                                                    |
| Tipo de institución: UNIVERSIDADES NACIONALES<br>titución seleccionada: UNIV.DE BUENOS AIRES Selec                                                                                                    | 299 registros, mostr                                                                                                    | ando de 1 al 20.[Primero/Anterior] 1, <u>2, 3</u>                                                                                                    | , <u>4, 5, 6, 7, 8, 9, 10, 11 [Siquiente/Último</u>                                                                                                    |
| titución seleccionada: UNIV.DE BUENOS AIRES                                                                                                    | Tino da institus-ifu                                                                                                    |                                                                                                    |                                                                                                    |
| Selectionada, UNITTO DUENUS AIKES                                                                                                    | ripo de Institución<br>stitución seleccionada                                                                                                    |                                                                                                    | (called                                                                                                    |
|                                                                                                    | SUMULION SCIEULION202                                                                                                    | . UNIV.DE BUENUS AIKES                                                                                                    | Selecc                                                                                                    |

Una vez que haya ubicado a la Institución utilice el botón Seleccionar. El sistema regresa a la pantalla de Cargos, donde verá la Institución seleccionada.

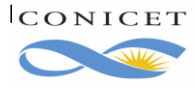

| Nivel superior universitario y/o posgrado                                                                           | BANCO DE DATOS |
|----------------------------------------------------------------------------------------------------|----------------|
| Datos básicos                                                                                                    |                |
| Fecha inicio: *       01       /       10       /       2013         (1) Fecha fin:       /       /       /       / |                |
| Institución:                                                                                                    | Buscar         |
| Institución seleccionada:<br>* FAC.REG.MENDOZA / SEC.DE CIENCIA,                                                    | Limpiar        |
| Cargo: * Profesor asociado                                                                                          | •              |
| (2) Otro cargo: *                                                                                                   |                |
| Figura 34. Institución donde se desempeña el cargo externo.                                                         |                |

Posteriormente complete el resto de información que se pide y haga clic en **Modificar**. En la pantalla de Cargos docentes verá el cargo ingresado.

| Principal Datos pe | rsonales Formación | Cargos           | Antecedent   | es Producción                                                                                                    | Otros anteced. | Trámite     | )        |
|--------------------|--------------------|------------------|--------------|----------------------------------------------------------------------------------------------------|----------------|-------------|----------|
|                    | Cargos doc         | entes            | 03           |                                                                                                    |                | BANCO DE D. | ATOS     |
|                    | Nivel superio      | or universitario | y/o posgrado | 1                                                                                                    |                |             | Importar |
| Cargo              | Nuevo              | Fecha inicio     | Fecha fin    |                                                                                                    | Institución    |             | +        |
| ingresado.         | Editar   Borrar    | 01/10/2013       |              | UNIV.TECNOLOGICA NACIONAL / FAC.REG.MENDOZA /<br>SEC.DE CIENCIA, TECNOLOGIA Y POSTGRADO / GRUPO<br>GISAM - LAB. DE BIOTECNOLOGIA Y MICROBIOLOGIA |                |             |          |
|                    |                    |                  | Un re        | egistro encontrado. 1                                                                                                    |                |             |          |
|                    | Nivel terciar      | io no universita | rio          |                                                                                                    |                |             | Importa  |
|                    | Nuevo              | Fecha            | inicio       | Fecha fin                                                                                                    | I              | nstitución  | ;        |
|                    |                    |                  | No h         | ay registros cargados.                                                                                                    |                |             |          |
|                    |                    |                  | No se e      | ncontraron registro:                                                                                                    | 5. <b>1</b>    |             |          |
|                    | Nivel hásico       | v/o medio        |              |                                                                                                    |                |             | Importa  |

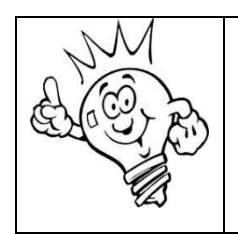

Tenga en cuenta que si cambia su situación de revista en la institución externa (por Cargo, Institución, Condición o Dedicación horaria), debe dar de baja el cargo que corresponda y dar de alta otro cargo para indicar. Se sugiere no editar un cargo existente sino finalizarlo y luego ingresar un nuevo cargo.

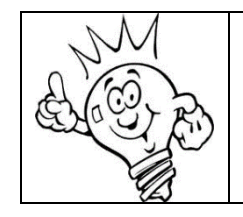

Regrese a SIGERH y refresque la pantalla para importar el cargo actualizado desde SIGEVA a SIGERH.